# Through the fafsa

A Step by Step Guide to Completing the FAFSA

Brought to you by

Loolooge

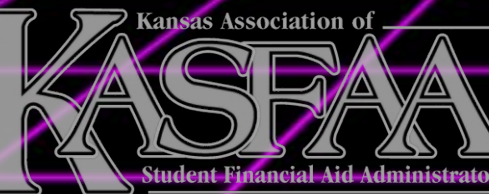

Presented by Chantelle Arnold Kaitlin DeWerff

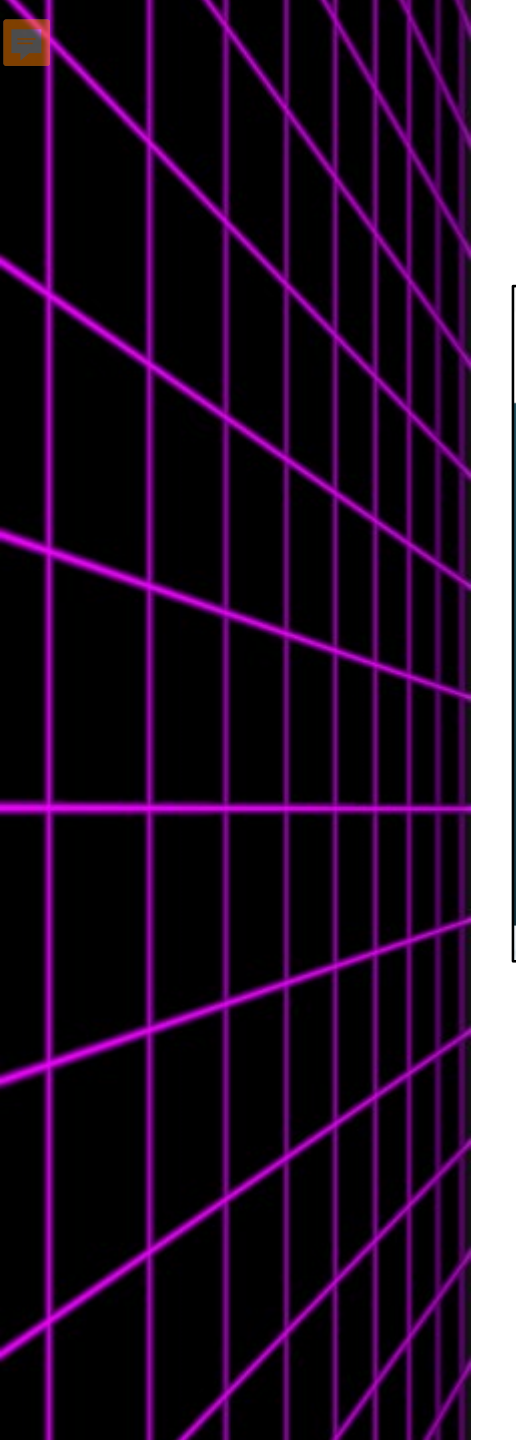

| An official website of the United States government.      Federal Student Add     UNDERSTAND AID      APPLY FOR AID                                                                                | COMPLETE AID PROCESS V                                | Help Center English  <br>MANAGE LOANS ~ Log In   Create Account | Español                                                                                                    |                                                                                                    |
|----------------------------------------------------------------------------------------------------|-------------------------------------------------------|-----------------------------------------------------------------|----------------------------------------------------------------------------------------------------|----------------------------------------------------------------------------------------------------|
| You Are America's<br>Smartest Investme<br>The U.S. Department of Education's office of Feder<br>Aid provides more than \$120 billion in financial a<br>pay for college or career school each year. | ent<br>ral Student<br>hid to help                     | Log In<br>Create Account                                        | <u>https://stuc</u><br><u>https://fina</u>                                                                                                    | <u>lentaid.c</u><br>ncialaidt                                                                                                    |
| Considering School<br>Tm thinking about going to<br>college or a career school.<br>In School<br>I'm in the process of earning a<br>degree or certificate.                                          | Parent<br>I want to help my child pay for<br>college. | Federal Student Aid                                             | INDERSTAND AID V APPLY FOR AID V<br>Complete the FAFSA® Form<br>FAFSA Deadlines<br>Filling Out the FAFSA Form<br>Reviewing and Correcting Your FAFSA Form<br>Renewing Your FAFSA Form | COMPLETE AID PROCESS ~<br>Apply for a PLUS Loa<br>Apply for a Grad PLUS L<br>Apply for a Parent PLUS<br>Endorse a PLUS Loan<br>Appeal a Credit Decision<br>Complete PLUS Credit C |
|                                                                                                    |                                                       | The U.S. Depa<br>Aid provides<br>pay for colleg                 | artment of Education's office of Federal Stude<br>more than \$120 billion in financial aid to hel<br>ge or career school each year.                                                   | nt<br>p                                                                                                    |

#### dentaid.gov/resources

ncialaidtoolkit.ed.gov/tk/

Help Center

MANAGE LOANS V

English | Español

Log In | Create Account

| ay for college                 | or career school each year.                    |                                 | Create Account |  |
|--------------------------------|------------------------------------------------|---------------------------------|----------------|--|
| he U.S. Depar<br>id provides p | tment of Education's office of Federal Student |                                 | Log In         |  |
|                                |                                                | Complete PLUS Credit Counseling |                |  |
|                                | Renewing Your FAFSA Form                       | Appeal a Credit Decision        |                |  |
|                                | Reviewing and Correcting Your FAFSA Form       | Endorse a PLUS Loan             |                |  |
|                                | Filling Out the FAFSA Form                     | Apply for a Parent PLUS Loan    |                |  |
|                                | FAFSA Deadlines                                | Apply for a Grad PLUS Loan      |                |  |
|                                | Complete the FAFSA <sup>®</sup> Form           | Apply for a PLUS Loan           |                |  |

## logging In

=

- Student and Parent will need their own FSA ID
- Start Here or Log In

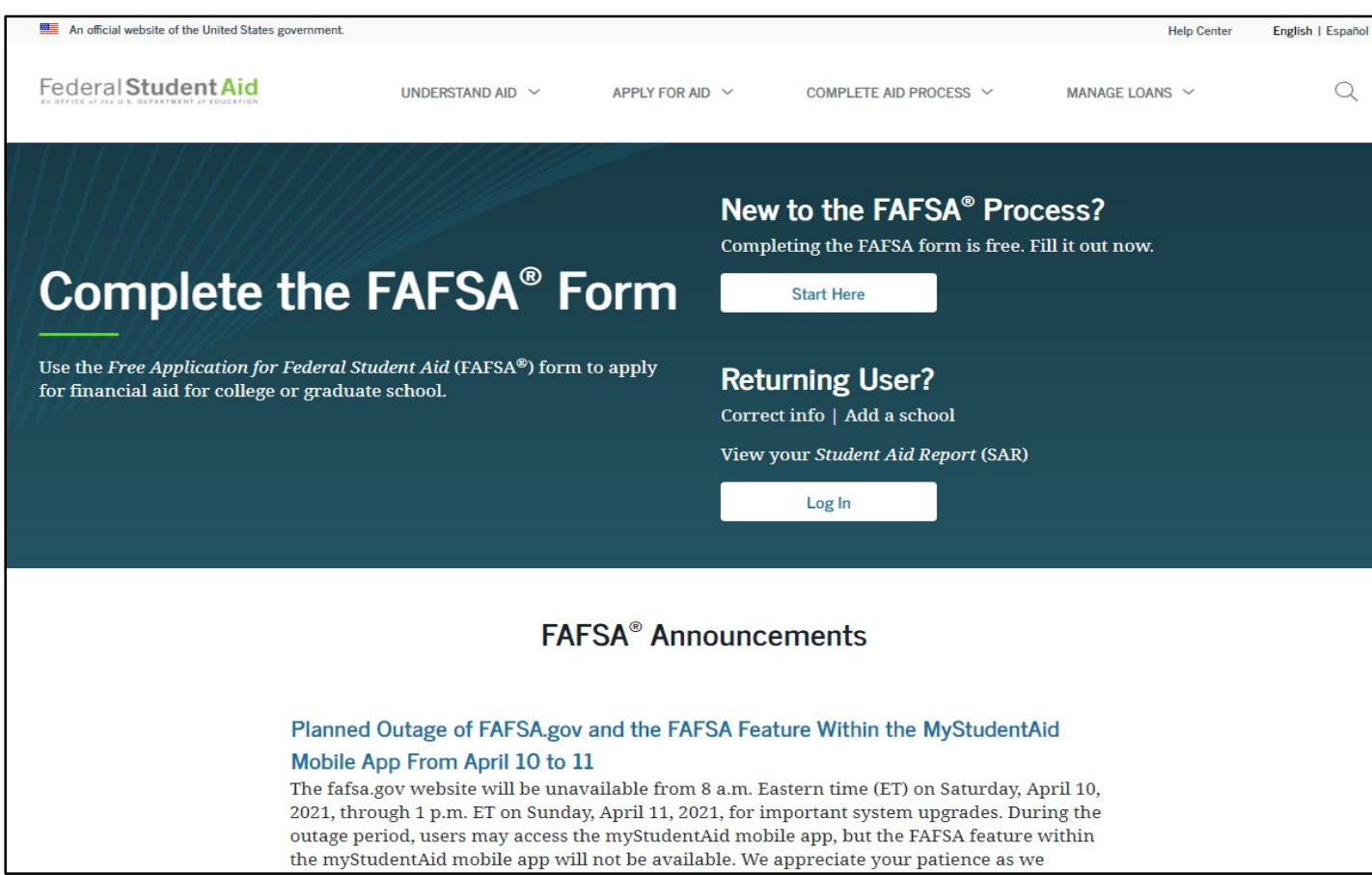

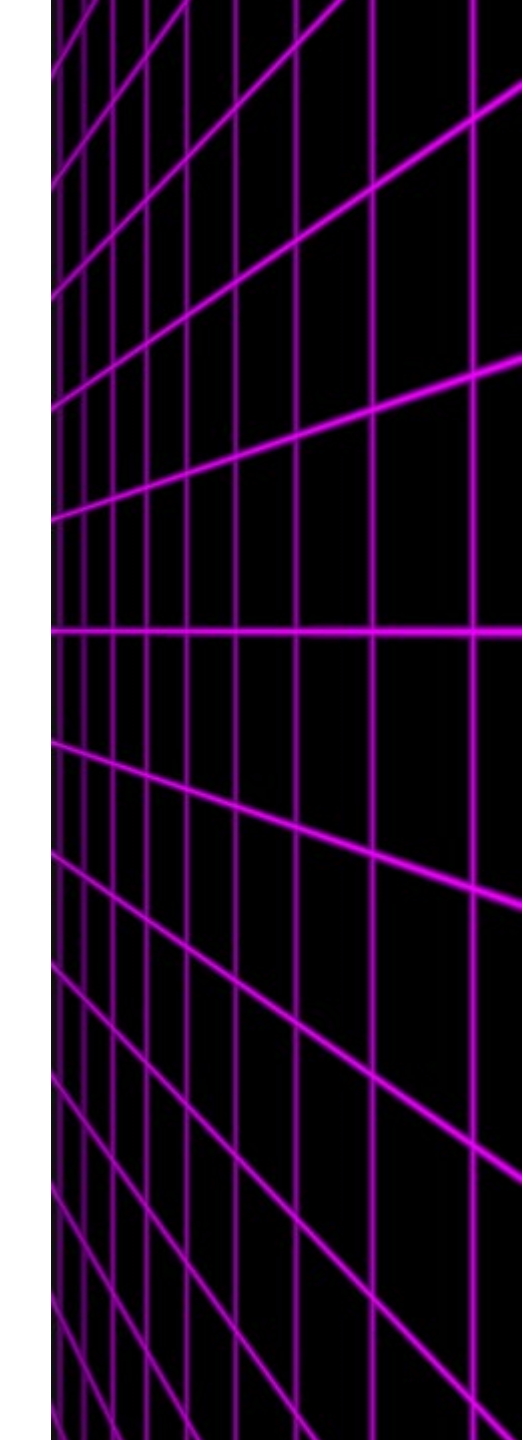

#### **Role Selection**

#### Welcome to the FAFSA® Form

F

| ell u | s about yourself.                                                 | ⑦ Help C→ Exit FAFSA Fo |
|-------|-------------------------------------------------------------------|-------------------------|
| 0     | I am a student and want to access the FAFSA form.                 | ßğ                      |
| 0     | I am a parent filling out a FAFSA form for a student.             | 22                      |
| 0     | I am a preparer helping a student fill out his or her FAFSA form. | Sec. 1                  |

## • Who is filling out the FAFSA?

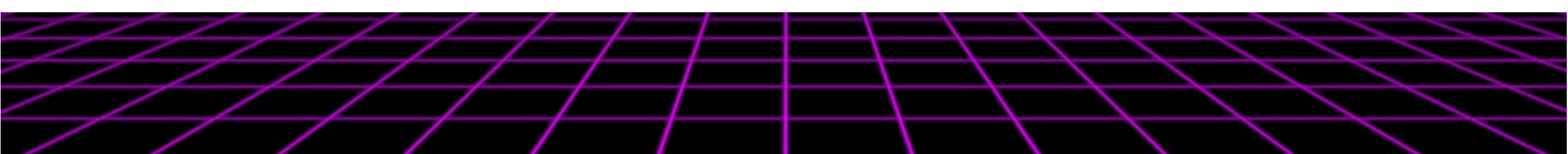

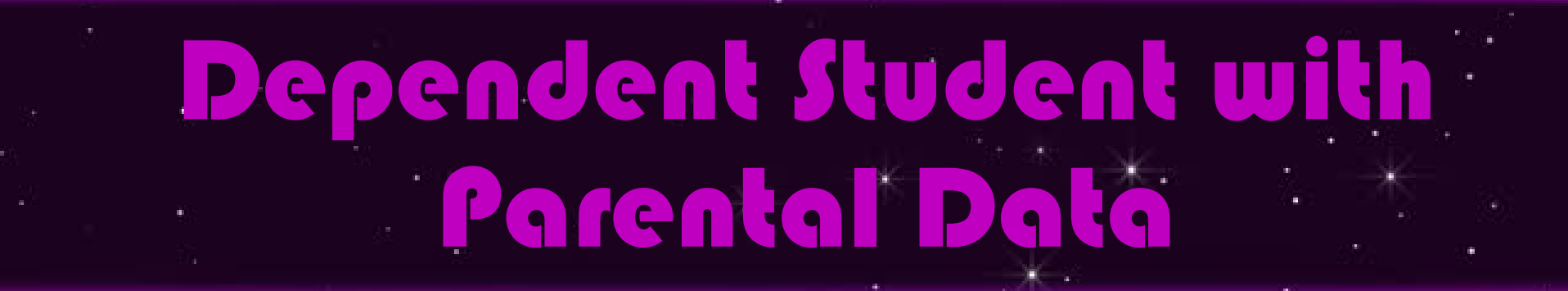

### Overview

7 Steps/Sections to the FAFSA

- Student Demographics
- School Selection
- Dependency Status
- Parent Demographics
- Parent Financials
- Student Financials
- Sign & Submit

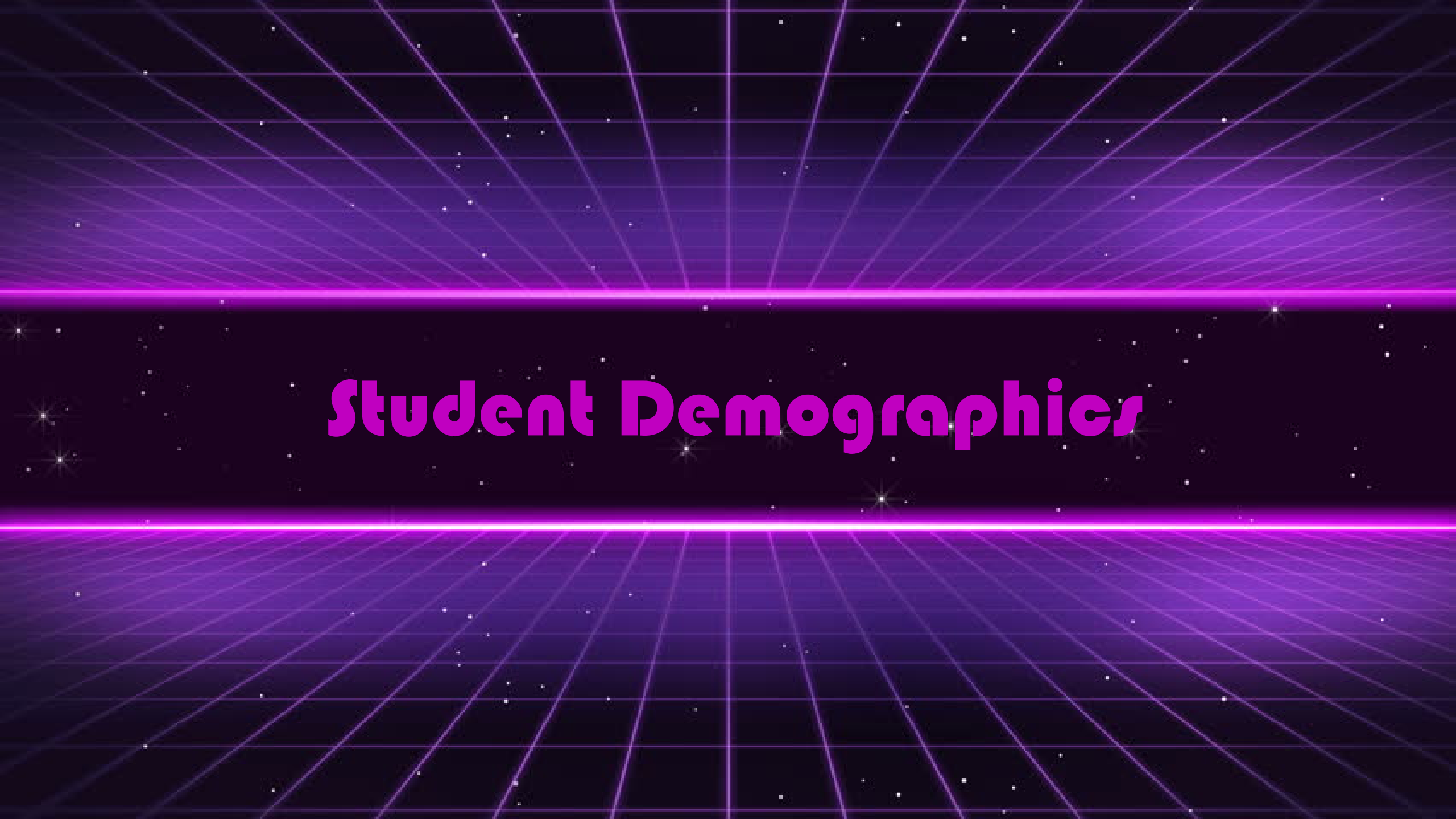

#### Student Demographics

|                          |                                                                                                    | STUDENT INFORMATION Student Email and Phone          |
|--------------------------|----------------------------------------------------------------------------------------------------|------------------------------------------------------|
| Student Demographics Sch | nool Selection Dependency Status Parent Demographics Parent Financials Student Financials Sign & Submit                               | Your Email Address<br>test595011519@test.com         |
| P                        | ersonal Information for Student                                                                                                    | Reenter Your Email Address test595011519@test.com ⑦  |
|                          | Because the FAFSA <sup>®</sup> form belongs to the student, "you" and "your" always (unless<br>otherwise noted) refer to the student. | Your Telephone Number                                |
| Yo                       | our Social Security Number                                                                                                    | Previous                                             |
|                          | TestE 💿                                                                                                    |                                                      |
|                          |                                                                                                    | Student Address                                      |
| Yo                       | Perez 🕜                                                                                                    | Your Permanent Mailing Address (include apt. number) |
| Yo<br>Mo                 | bur Date of Birth<br>onth Day Year<br>12 05 2001 ⑦                                                                                    | Your City (and country, if not U.S.)<br>Manchester   |
|                          | Previous Continue                                                                                                    | Your State New Hampshire ~ ⑦                         |
|                          |                                                                                                    | Your ZIP Code<br>03245                               |
|                          |                                                                                                    | Previous                                             |

### Student Residency

F

- Citizenship
- State of Legal Residency

| Student Demographics | School Selection   | Dependency Status        | 4<br>Parent Demographics | 5<br>Parent Financials | 6<br>Student Financials | 7<br>Sign & Submit |
|----------------------|--------------------|--------------------------|--------------------------|------------------------|-------------------------|--------------------|
|                      | STUDENT INFORMA    | TION                     |                          |                        |                         |                    |
|                      | Student Resi       | idency and Eligib        | bility                   |                        |                         |                    |
|                      | Have you lived i   | n New Hampshire for      | at least 5 years? ⑦      |                        |                         |                    |
|                      | Ves 🔘              |                          |                          |                        |                         |                    |
|                      | ◯ No               |                          |                          |                        |                         |                    |
|                      | Are you a U.S. cit | tizen?                   |                          | 7                      |                         |                    |
|                      | Yes, I am a U.S.   | citizen (or U.S. natior  | ial). ~                  | 0                      |                         |                    |
|                      |                    |                          |                          |                        |                         |                    |
|                      | Previous           |                          |                          |                        | Continue                |                    |
|                      |                    |                          |                          |                        |                         |                    |
|                      | STUDENT INFORMAT   | TION                     |                          |                        |                         |                    |
|                      | Student Resid      | dency and Eligib         | ility                    |                        |                         |                    |
|                      | What is your stat  | e of legal residence?    |                          |                        |                         |                    |
|                      | Alaska             | e of legal residence:    | ~ ⑦                      |                        |                         |                    |
|                      |                    |                          |                          |                        |                         |                    |
|                      | Did you become a   | a legal resident of Alas | ska before January 1, 20 | 17? ⑦                  |                         |                    |
|                      | Yes                |                          |                          |                        |                         |                    |
|                      | <b>N</b> O         |                          |                          |                        |                         |                    |
|                      | When did you be    | come a legal resident    | of Alaska?               |                        |                         |                    |
|                      | Month Year         | 3                        |                          |                        |                         |                    |
|                      |                    |                          |                          |                        |                         |                    |
|                      | Are you a U.S. cit | izen?                    |                          |                        |                         |                    |
|                      | Yes, I am a U.S.   | citizen (or U.S. nation  | al). ~                   | (?)                    |                         |                    |
|                      |                    |                          |                          |                        |                         |                    |
|                      |                    |                          |                          |                        |                         |                    |
|                      | Previous           |                          |                          |                        | Continue                |                    |

#### **Student Education**

- High School completion
- Prospective degree plans
- Federal Work-Study

Ţ

| itudent Demographics | School Selection     Dependency Status     Parent Demographics     Parent Financials     Student Financials     Stign & Submit |
|----------------------|----------------------------------------------------------------------------------------------------|
|                      |                                                                                                    |
|                      | STUDENT INFORMATION                                                                                                    |
|                      | Student Education                                                                                                    |
|                      | What will your high school completion status be when you begin college in the 2022–23 school year?                             |
|                      | High school diploma $\sim$                                                                                                    |
|                      | What college degree or certificate will you be working on when you begin the 2022–23 school year?                              |
|                      | 1st bachelor's degree $\sim$                                                                                                   |
|                      | Will you have your first bachelor's degree before you begin the 2022–23 school year? $\odot$                                   |
|                      | ○ Yes                                                                                                    |
|                      | No No                                                                                                    |
|                      | What will your college grade level be when you begin the 2022–23 school year?                                                  |
|                      | 4th yr./senior 🗸 🔊                                                                                                    |
|                      | Are you interested in being considered for work-study? $\odot$                                                                 |
|                      | Yes                                                                                                    |
|                      | ○ No                                                                                                    |
|                      | 🔿 Don't know                                                                                                    |
|                      |                                                                                                    |
|                      | Previous Continue                                                                                                    |
|                      |                                                                                                    |

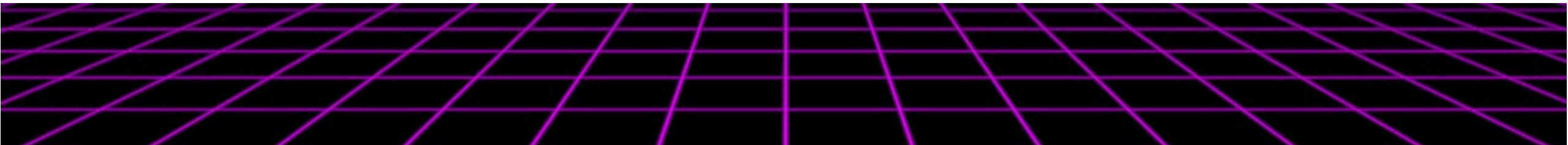

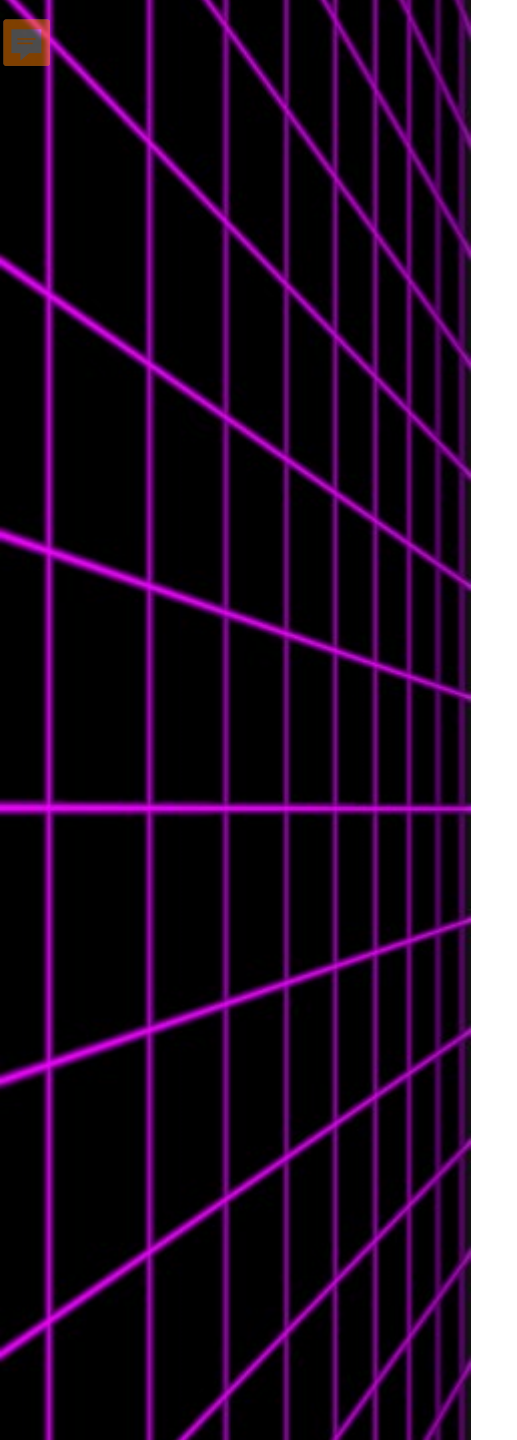

#### **Selective Service**

#### • No longer a requirement

| Student Demographics | School Selection      | Dependency Status                                | 4<br>Parent Demographics | 5<br>Parent Financials  | 6<br>Student Financials | 7<br>Sign & Submit |
|----------------------|-----------------------|--------------------------------------------------|--------------------------|-------------------------|-------------------------|--------------------|
|                      | STUDENT INFORMA       | TION                                             |                          |                         |                         |                    |
|                      | Student Sele          | ective Service                                   |                          |                         |                         |                    |
|                      | Are you male or       | female? ⑦                                        |                          |                         |                         |                    |
|                      | Male                  |                                                  |                          |                         |                         |                    |
|                      | 🔿 Female              |                                                  |                          |                         |                         |                    |
|                      | (i) Most n<br>receive | nale citizens and immi<br>e federal student aid. | grants must register wi  | th the Selective Servic | e System to             |                    |
|                      | Are you register      | ed with the Selective S                          | ervice System? ⑦         |                         |                         |                    |
|                      | Yes                   |                                                  |                          |                         |                         |                    |
|                      | ⊖ No                  |                                                  |                          |                         |                         |                    |
|                      |                       |                                                  |                          |                         |                         |                    |
|                      | Previous              |                                                  |                          |                         | Continue                |                    |

#### Student Driver's license

Ę

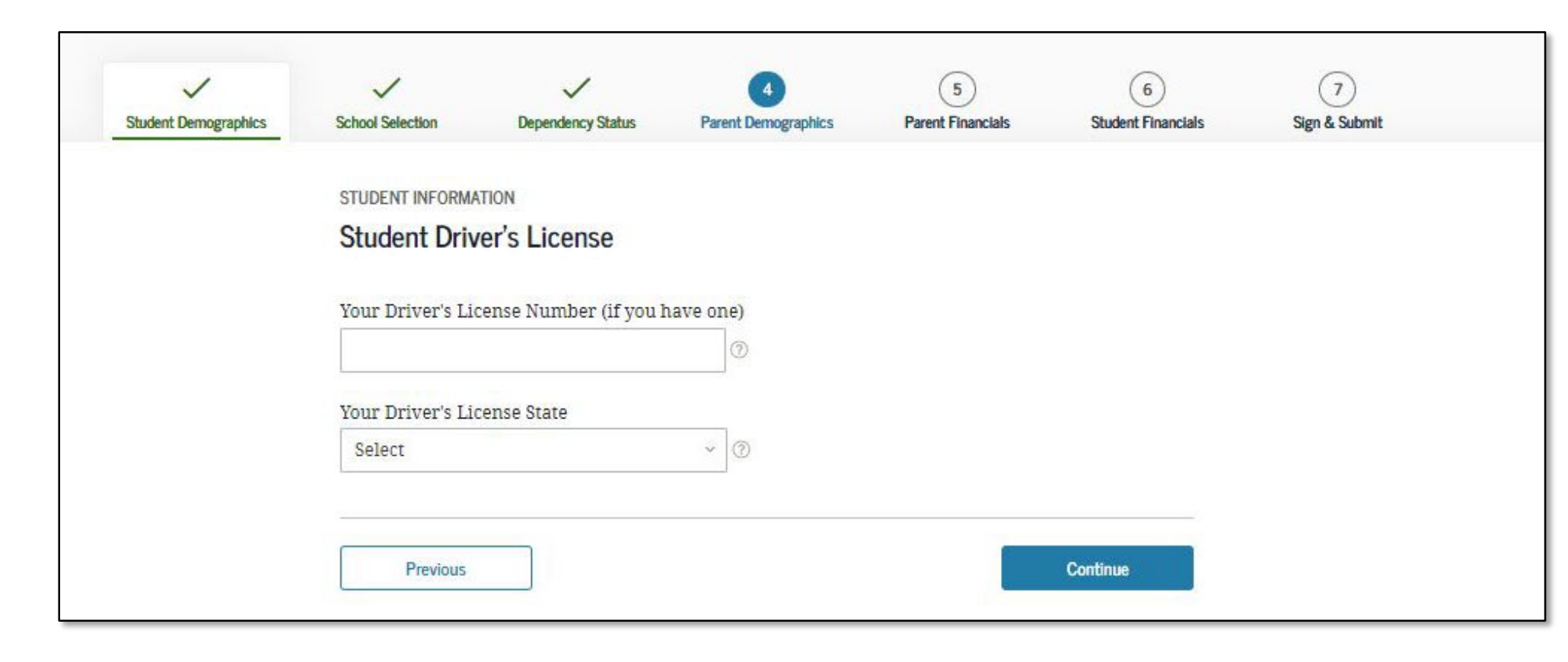

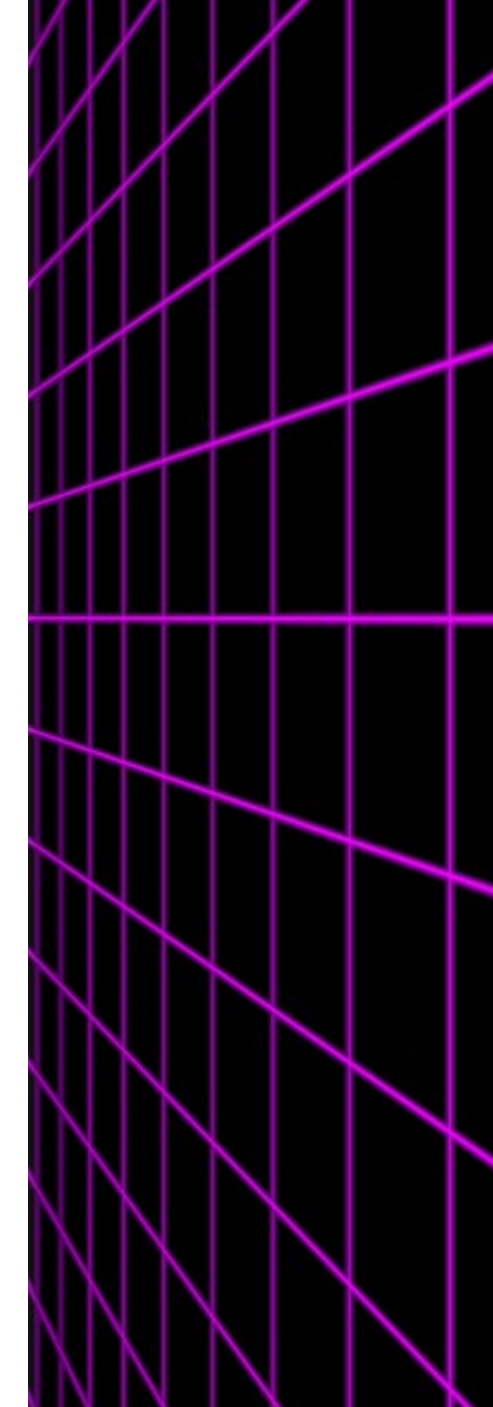

#### Foster Care and Parent Education

• Foster Care Status

F

 Parent's High School Completion

| ~                   | ~                | ~                      | 4                        | 5                 | 6                  | 7             |
|---------------------|------------------|------------------------|--------------------------|-------------------|--------------------|---------------|
| tudent Demographics | School Selection | Dependency Status      | Parent Demographics      | Parent Financials | Student Financials | Sign & Submit |
|                     | STUDENT INFORM   | ATION                  |                          |                   |                    |               |
|                     | Student Fos      | ter Care and Pare      | ent Education Con        | npletion          |                    |               |
|                     | Are you a foster | youth or were you in   | the foster care system a | t any time? ⑦     |                    |               |
|                     | O Yes            |                        |                          |                   |                    |               |
|                     | 🔘 No             |                        |                          |                   |                    |               |
|                     | What's the high  | est school completed b | y Parent 1?              |                   |                    |               |
|                     | Select           |                        | ~                        | 0                 |                    |               |
|                     | What's the high  | est school completed b | y Parent 2?              |                   |                    |               |
|                     | Select           |                        | ~                        | 0                 |                    |               |
|                     |                  |                        |                          |                   |                    |               |
|                     | Providence       |                        |                          |                   | Continue           |               |
|                     | Frevious         |                        |                          |                   | continue           |               |

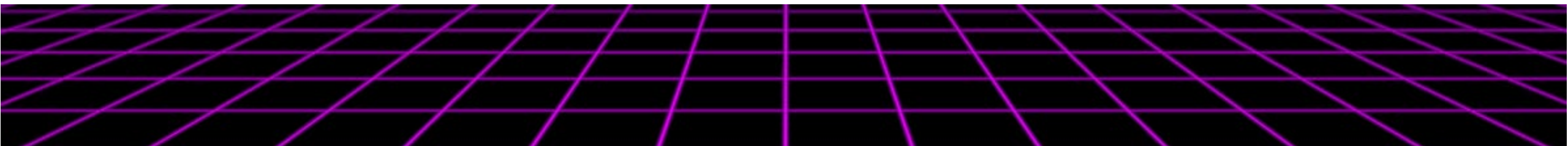

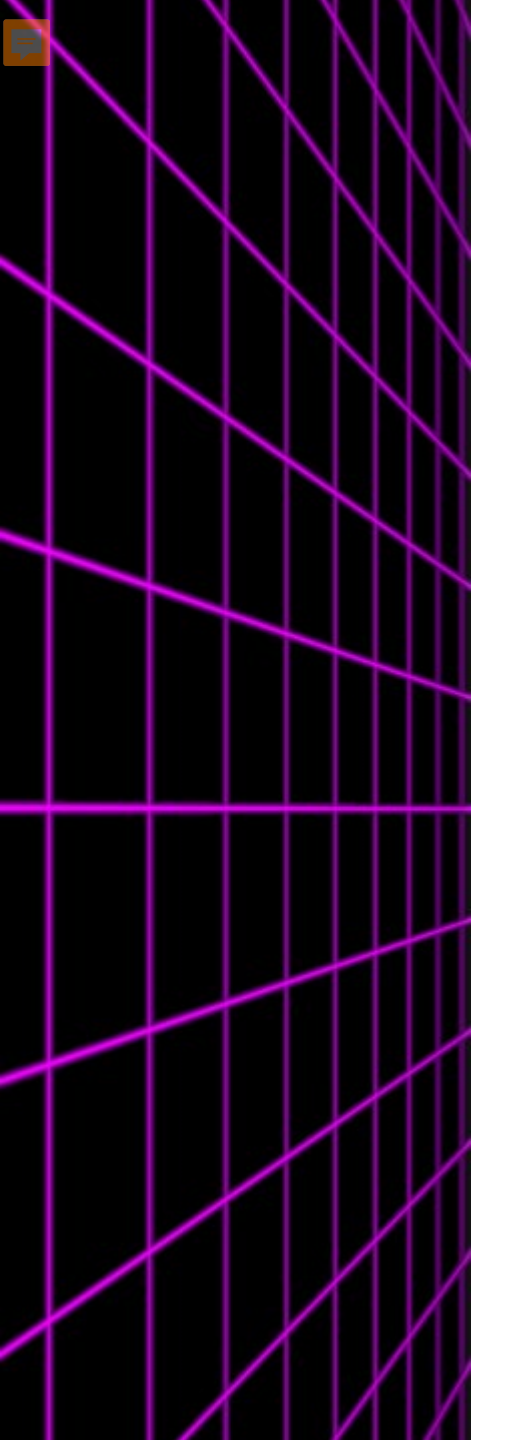

## Student Eligibility

- Previous Federal Student Aid
- Drug Conviction no longer considered.

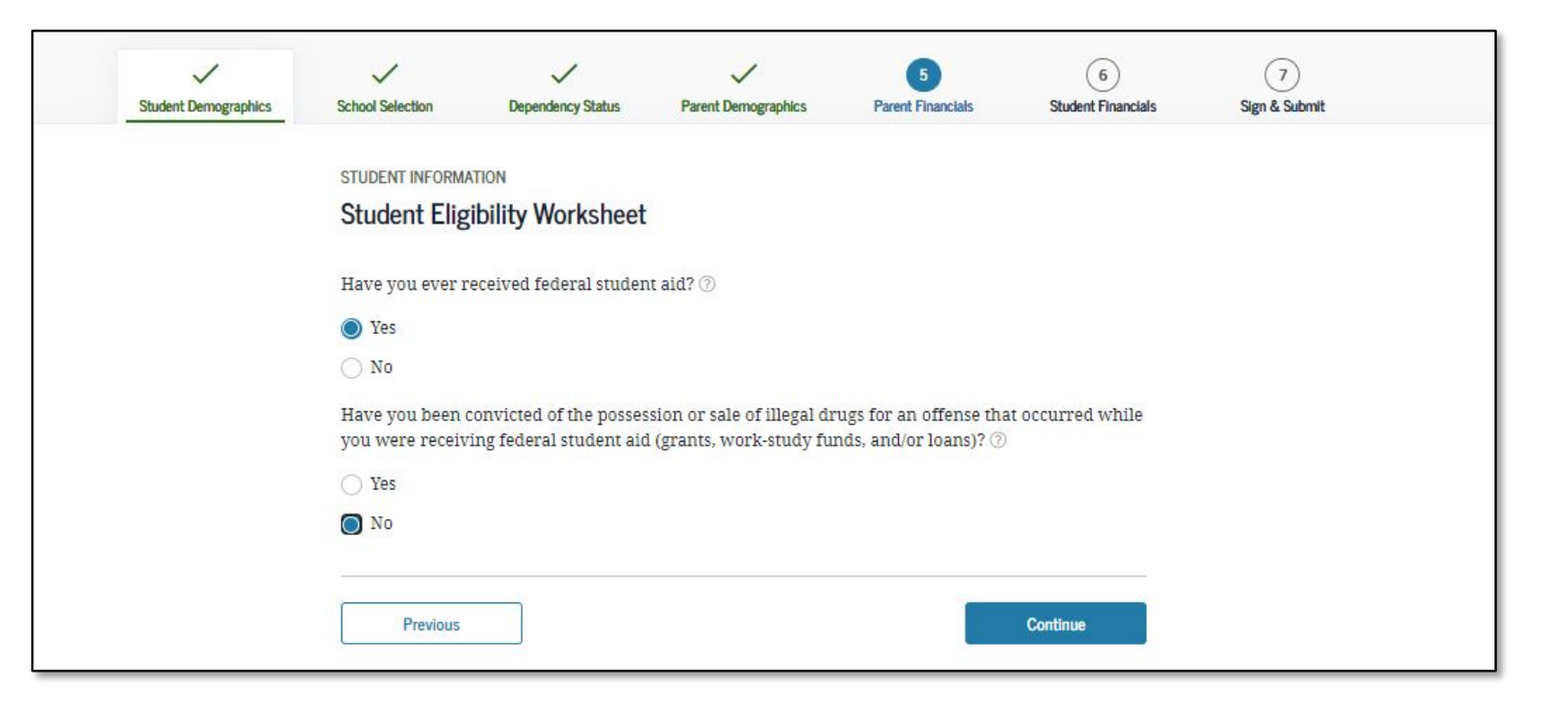

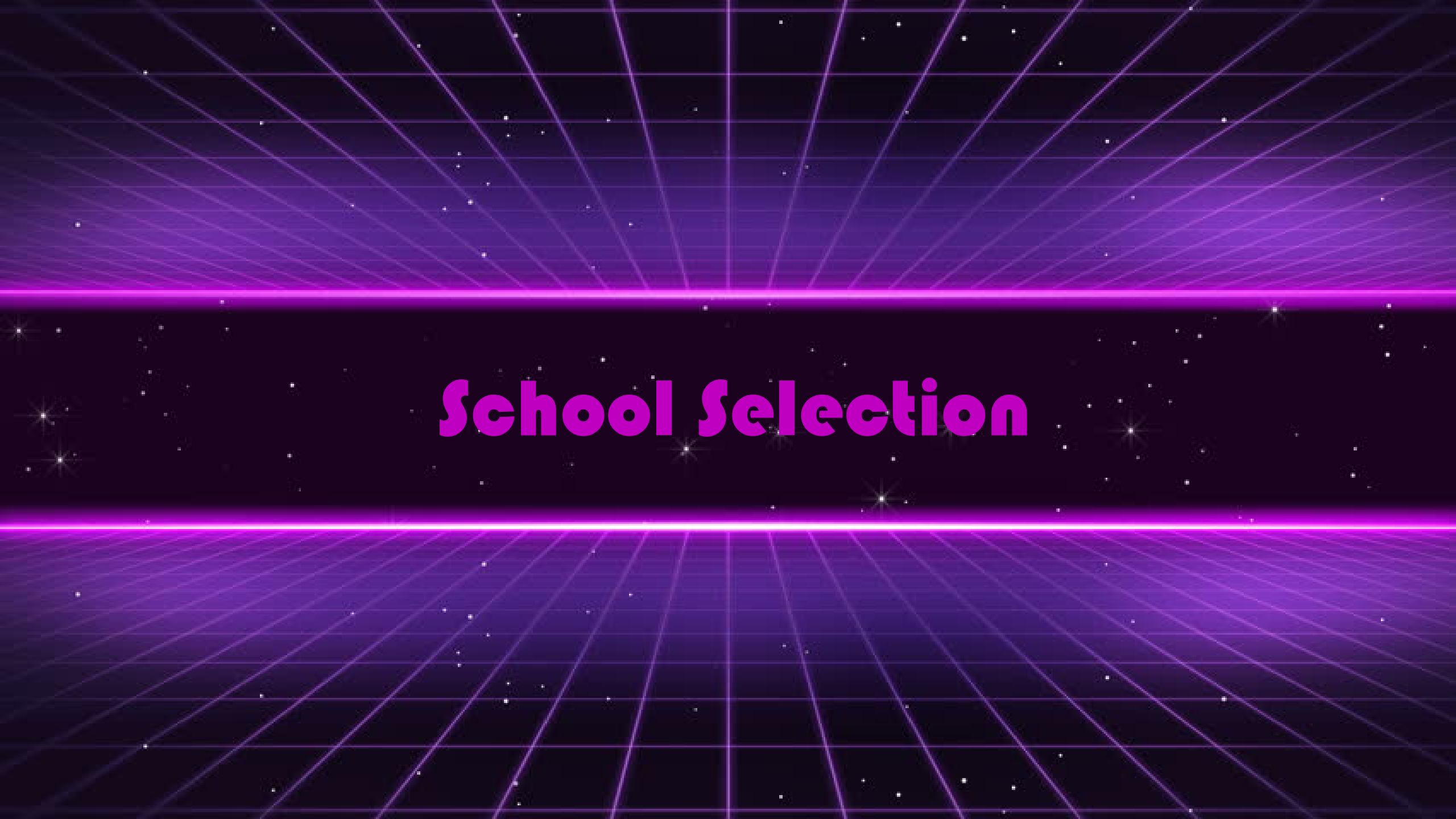

#### Student's High School Information

| Student Demographics | 3     4     5     6       School Selection     Dependency Status     Parent Demographics     Parent Financials       STUDENT INFORMATION     Student Financials     Student Financials | Search Results 1 to 10 of 100.                          | Match A-Z                                                                                  |
|----------------------|----------------------------------------------------------------------------------------------------|---------------------------------------------------------|--------------------------------------------------------------------------------------------|
|                      | Add Your High School                                                                                                    | School Without Walls Hs<br>Washington, DC               |                                                                                            |
|                      | Application was successfully saved.                                                                                                    | Archbishop Carroll High School<br>Washington, DC        |                                                                                            |
|                      | Because the FAFSA <sup>®</sup> form belongs to the student, "you" and "your" always (unless otherwise noted) refer to the student.                                                     | Capital City High School Pcs<br>Washington, DC          | School Selection Dependency Status Parent Demographics Parent Financials Student Financial |
|                      | To find your high school, enter the following criteria and select "Search."                                                                                                    | Gonzaga College High School<br>Washington, DC           | STUDENT INFORMATION<br>Confirm Your High School                                            |
|                      | State / Description / Terminant                                                                                                    | Hospitality High School<br>Washington, DC               | Paviaw the information below and then select "Continue" to add this school to your         |
|                      | Select   My country is not listed                                                                                                    | St Johns College High School<br>Washington, DC          | application.                                                                               |
|                      | City-optional                                                                                                    | Academy for Ideal Education Middle/Hs<br>Washington, DC | Verify that the high school information you entered is correct, then select "Continue."    |
|                      | High School Name - optional                                                                                                    | Anacostia Hs<br>Washington, DC                          | High School Information                                                                    |
|                      |                                                                                                    | O Ballou Hs<br>Washington, DC                           | HIGH SCHOOL NAME<br>Anacostia Hs                                                           |
|                      | Search                                                                                                    | Ballou Stay Hs<br>Washington, DC                        | CITY<br>Washington                                                                         |
|                      |                                                                                                    | < Previous 1 2 3 4 5 Next> I can't                      | t find : STATE<br>District of Columbia                                                     |
|                      |                                                                                                    |                                                         |                                                                                            |

Continue

Start New Search

Previous

## **School Selection**

| Student Demographics | 2<br>School Selection Dependency Status                                                                                                  | 4<br>Parent Demographics Pare                                                                                                    | 5 6<br>ent Financials Student Financials                                            | 7<br>Sign & Submit                                                                                                    |                                                                                                    | 2<br>School Selection | Dependency Status          | Parent Demographics                 | Parent Financials      | 6<br>Student Financial |
|----------------------|----------------------------------------------------------------------------------------------------|----------------------------------------------------------------------------------------------------|-------------------------------------------------------------------------------------|----------------------------------------------------------------------------------------------------|----------------------------------------------------------------------------------------------------|-----------------------|----------------------------|-------------------------------------|------------------------|------------------------|
|                      | SCHOOL SELECTION<br>College Search                                                                                                    |                                                                                                    |                                                                                     | SCHOOL SELECTION                                                                                                    |                                                                                                    | Selected C            | colleges and Hous          | ing Info                            |                        |                        |
|                      | <ol> <li>TestE, based on the inform<br/>for federal student ald. Cor<br/>aid you can receive.</li> </ol>                                 | ation you provided, we've detern<br>ntinue through the application for                                                                   | nined that you may qualify<br>us to determine how much                              | TESTG, based on the inform qualify for federal student                                                                                                    | nation you provided. we have determined that you may<br>aid. Continue through the application for us to determine                                                     | 1 For                 | each school listed, select | the appropriate housir              | ng plan from the drop  | down list.             |
|                      | Here's where you'll search<br>information. You can add u<br>do if you're applying to mo<br>Make sure you add ALL c<br>been accepted yet. | for the colleges to which you'd lil<br>up to 10 colleges at a time to your<br>ore than 10 colleges.<br>olleges you're interested in, eve | te to send your FAFSA®<br>FAFSA form. Learn what to<br>en if you haven't applied or | <ul> <li>how much aid you can reconcisional to the second second sec</li></ul> | ive.<br>for the colleges to which you'd like to send your FAFSA <sup>®</sup><br>up to 10 colleges at a time to your FAFSA form. Learn what to<br>re than 10 colleges. | ^<br>01               | Howard Universit           | <b>ty</b><br>le: 001448   Washingto | n, DC   View College I | info                   |
|                      | Complete the fields below the refining your search? Try the search?                                                                      | to search for a college to add to yo<br>these search tips.                                                                               | our FAFSA® form. Need help                                                          | Make sure you add ALL co<br>been accepted yet.                                                                                                    | olleges you're interested in, even if you haven't applied or                                                                                                    | ~                     | Housing Plan<br>On Campus  |                                     | 0                      | Ternove                |
|                      | Search by School Name, City, State                                                                                                    | Search by Federal School Code                                                                                                    |                                                                                     | Enter the college's school c                                                                                                    | ode and select "Search."                                                                                                    | + 4                   | dd More Schools            |                                     |                        |                        |
|                      | State<br>Select<br>City-optional                                                                                                    | ~ ⑦                                                                                                    |                                                                                     | Federal School Code                                                                                                    | Search by Federal School Code                                                                                                    |                       |                            | Compare All Schools                 |                        |                        |
|                      | School Name - optional                                                                                                    |                                                                                                    | 0                                                                                   |                                                                                                    | Search                                                                                                    | Previou               | s                          |                                     |                        | Continue               |
|                      |                                                                                                    | Search                                                                                                    |                                                                                     |                                                                                                    |                                                                                                    |                       |                            |                                     |                        |                        |

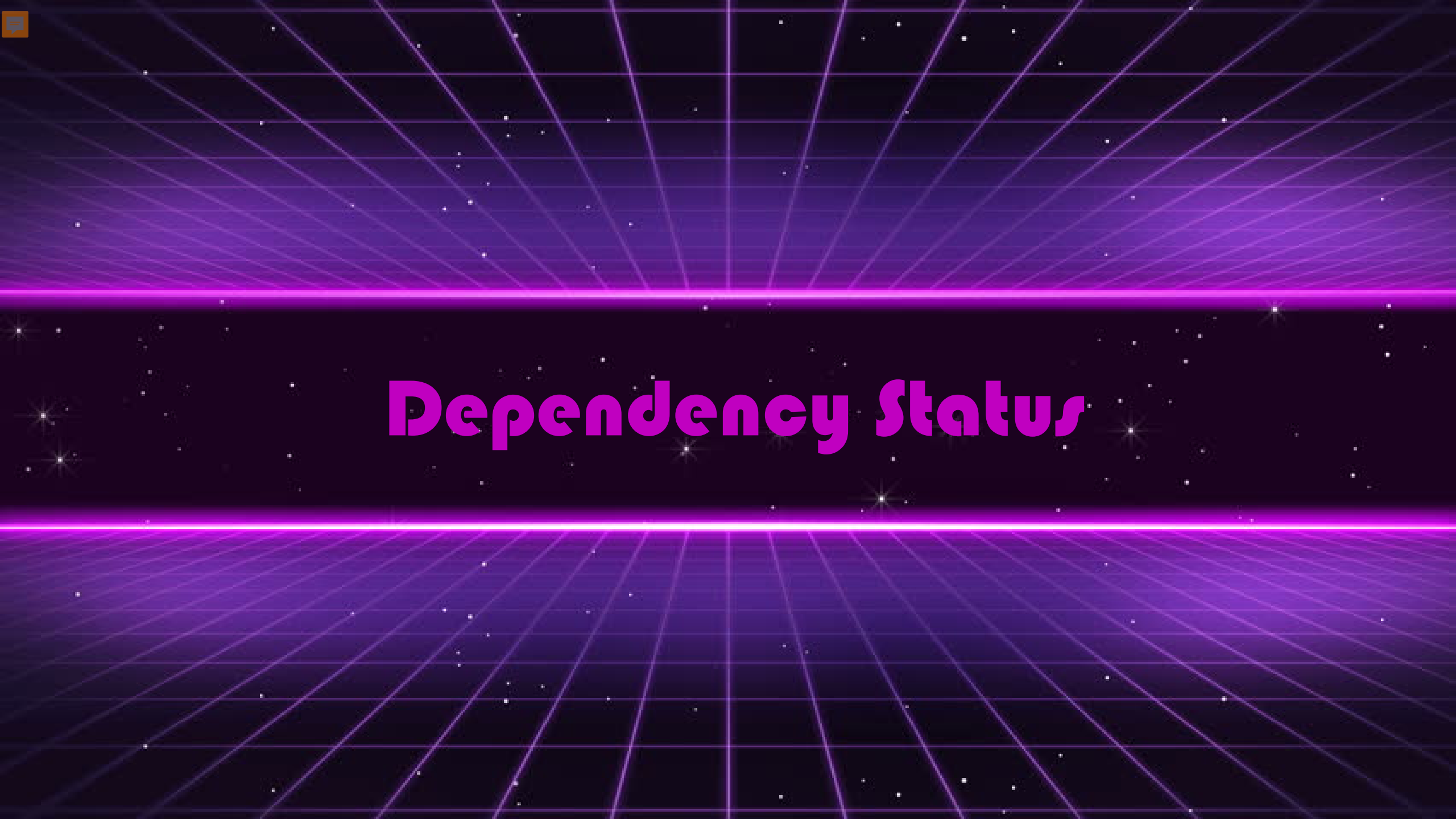

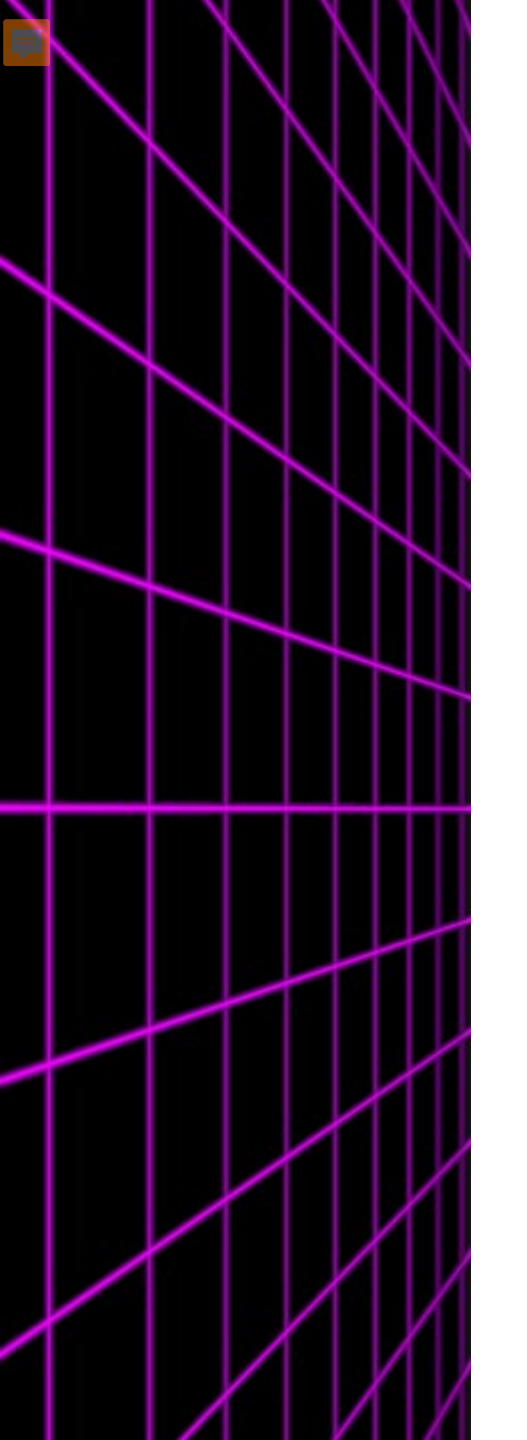

#### Dependency Status

Will you be 24 or older by Jan. 1 of the school year for which you are applying for financial aid? For example, if you plan to start school in August 2022 for the 2022-2023 school year, will you be 24 by Jan. 1, 2021 i.e. were you born before Jan. 1, 1999)?

Are you married or separated but not divorced?

Will you be working toward a master's or doctorate degree (such as M.A., MBA, M.D., J.D., Ph.D., Ed.D., etc.)?

Do you have children who receive more than half of their support from you?

Do you have dependents (other than children or a spouse) who live with you and receive more than half of their support from you?

Are you currently serving on active duty in the U.S. armed forces for purposes other than training?

Are you a veteran of the U.S. armed forces?

At any time since you turned age 13, were both of your parents deceased, were you in foster care, or were you a ward or dependent of the court?

Are you an emancipated minor or are you in legal guardianship as determined by a court?

Are you an unaccompanied youth who is homeless or self-supporting and at risk of being homeless?

\* If you don't answer "yes" to any of the questions above, you're still a dependent student for purposes of applying for federal student aid even if you don't live with your parents, are not claimed by your parents on their tax forms, or are paying for your own bills and educational expenses.

#### Dependent Student Status

| SCHOOL SELECTION                                                                                                    |  |  |  |  |  |  |  |
|----------------------------------------------------------------------------------------------------|--|--|--|--|--|--|--|
| Dependent Student Status                                                                                                    |  |  |  |  |  |  |  |
| Based on your answers to the dependency status questions, you are considered a "dependent"<br>student. This means you must provide parental information. Select the "I will provide information<br>about my parent(s)" option and select "Continue" to continue to "Parent Demographics" section.<br>If you have a special circumstance and are unable to provide parental information, under very<br>limited circumstances, you may be able to submit your FAFSA® form without parental information.<br>Select the "I am unable to provide information about my parent(s)" option and select "Continue" to<br>get additional information. ?? |  |  |  |  |  |  |  |
| I will provide information about my parent(s).                                                                                                    |  |  |  |  |  |  |  |
| I am unable to provide information about my parent(s).                                                                                                    |  |  |  |  |  |  |  |
|                                                                                                    |  |  |  |  |  |  |  |

#### Whore Information Should be Provided?

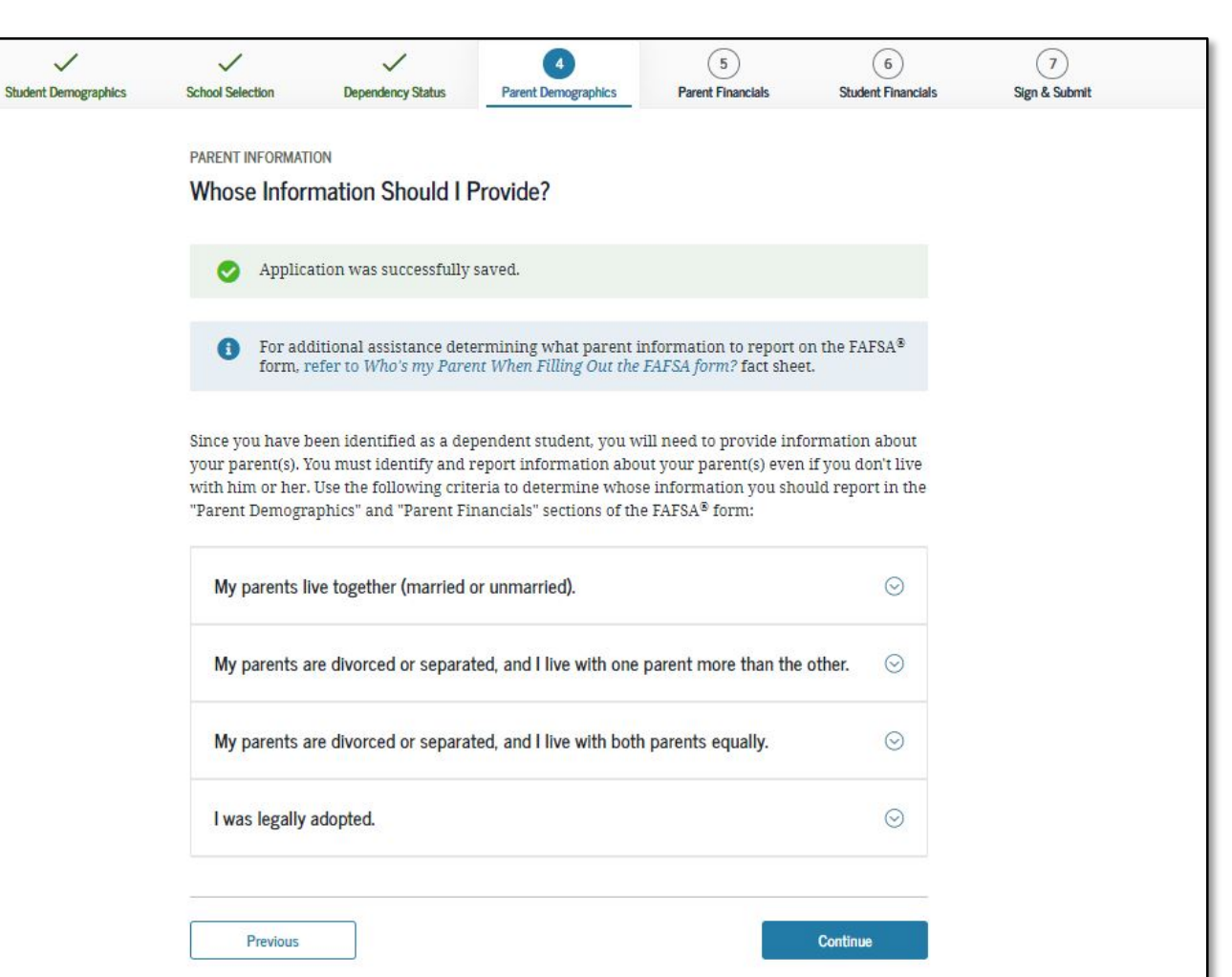

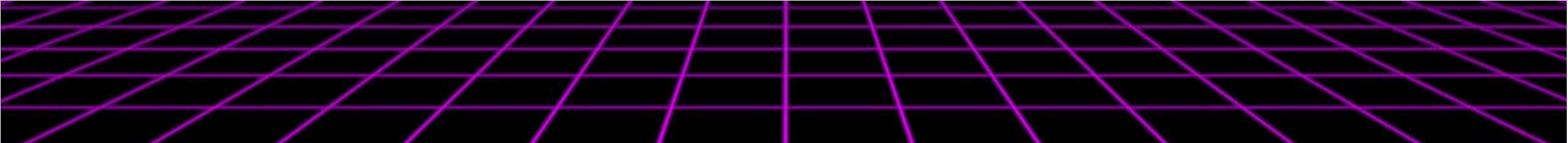

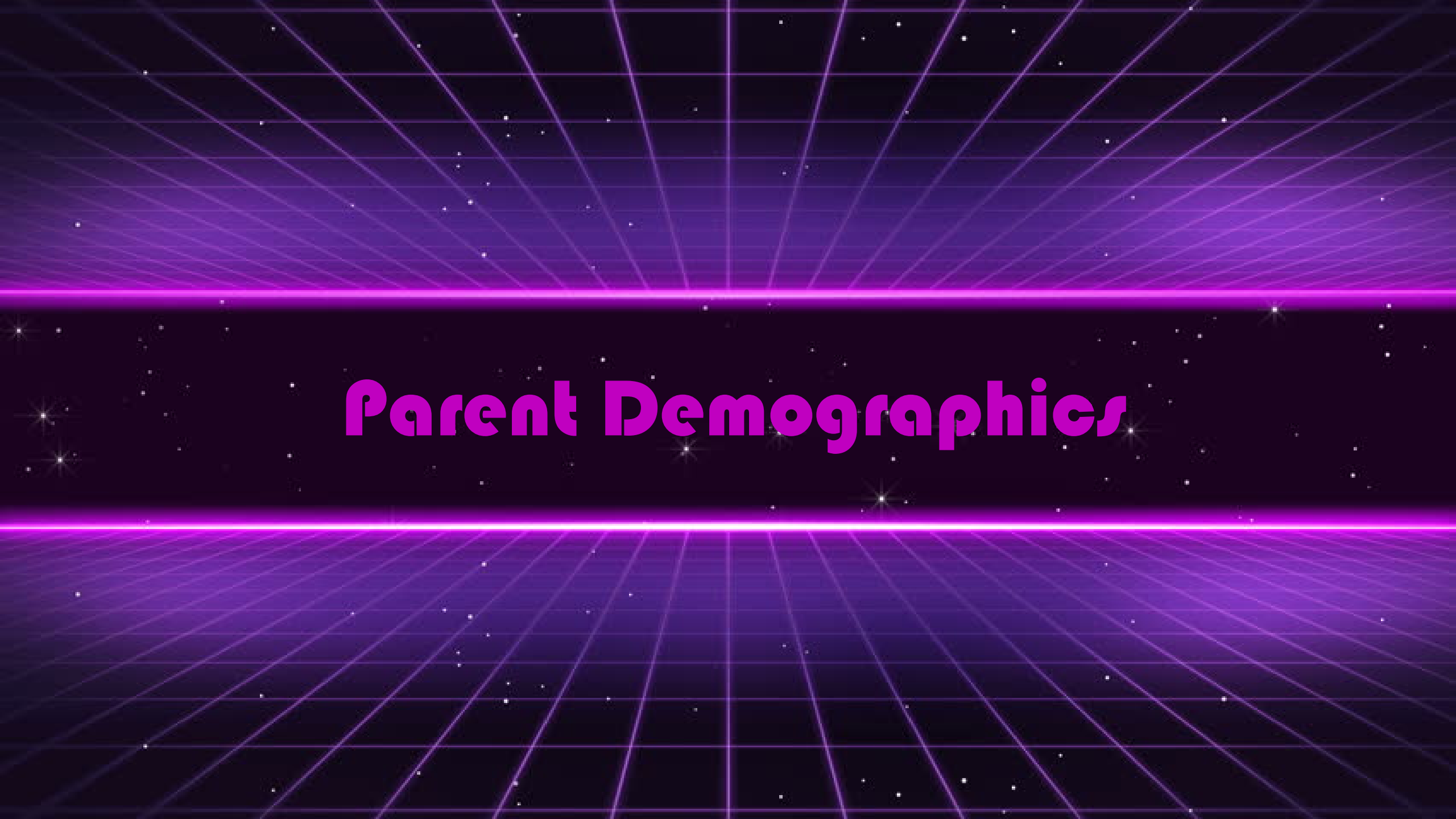

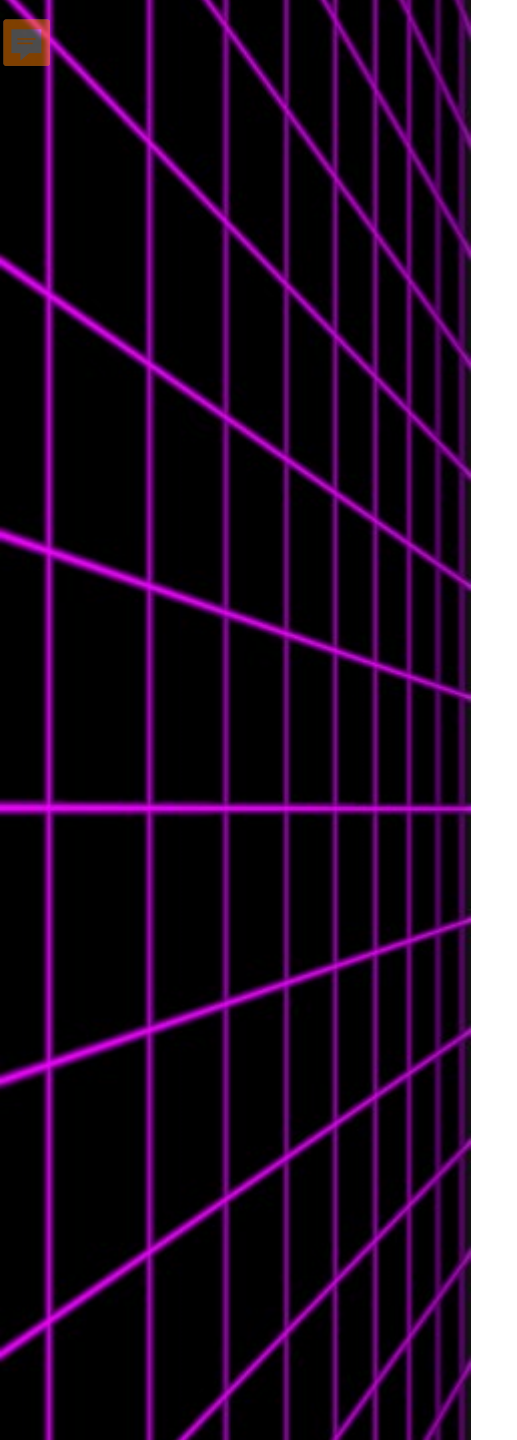

#### Parent Marital Status

- Remember parents are who you lived with 50% or more in the prior 12 months and their spouse if applicable
- If unique circumstances are present refer to the "Who's my Parent" infographic

| Student Demographics | School Selection                                    | Dependency Status                                                                                                    | 4<br>Parent Demographics              | 5<br>Parent Financials | 6<br>Student Financials | 7<br>Sign & Submit |
|----------------------|-----------------------------------------------------|----------------------------------------------------------------------------------------------------|---------------------------------------|------------------------|-------------------------|--------------------|
| Student Demographics | PARENT INFORMAT<br>Parent Marit<br>Becaus<br>otherw | TON<br>tal Status<br>the the FAFSA® form belows and the form below of the form below of th | longs to the student, "yo<br>student. | u" and "your" always   | Student Financiais      | Sign & Submit      |
|                      | As of today, wha<br>Married or rer                  | t is the marital status o<br>narried                                                                                                    | of your parents?                      | ~ ⑦                    |                         |                    |
|                      | When did your j<br>Month Year<br>08 199             | oarents get married or                                                                                                    | remarried?                            |                        |                         |                    |
|                      | Previous                                            |                                                                                                    |                                       |                        | Continue                |                    |

#### Parent Information

Ţ

|                                                                                                    | Student Demographics | School Selection                                  | Dependency Status                           | 4<br>Parent Demographics | 5<br>Parent Financials | 6<br>Student Financials | 7<br>Sign & Submit |              |
|----------------------------------------------------------------------------------------------------|----------------------|---------------------------------------------------|---------------------------------------------|--------------------------|------------------------|-------------------------|--------------------|--------------|
| Student Demographics School Selection Dependency Status Parent Demographics Parent F                                                                                                    | 5<br>in              | PARENT INFORMAT<br>Enter Inform<br>(father/mother | ion<br>ation for Your Otl<br>r/stepparent). | her Parent               |                        |                         |                    |              |
| PARENT INFORMATION<br>Enter Information for Your First Parent<br>(father/mother/stepparent).                                                                                                    |                      | Your Parent's So                                  | cial Security Number                        | )                        | 7                      |                         |                    |              |
| Your Parent's Social Security Number          ⑦         Your Parent's Last Name                                                                                                    |                      | Your Parent's Fir                                 | rst Initial                                 |                          | 0                      |                         |                    | +            |
| Your Parent's First Initial                                                                                                    |                      | Your Parent's Da<br>Month Day                     | te of Birth<br>Year                         | D                        |                        |                         |                    | $\downarrow$ |
| Your Parent's Date of Birth       Month     Day     Year       Image: Straight of the straight of the strai |                      | Previous                                          |                                             |                          |                        | Continue                |                    |              |
| Previous                                                                                                    | Continue             |                                                   |                                             |                          |                        |                         |                    |              |

#### Parent State of legal Residency

| ~                    | ~                | ~                          | 4                                       | (5)               | (6)                | (7)           |
|----------------------|------------------|----------------------------|-----------------------------------------|-------------------|--------------------|---------------|
| Student Demographics | School Selection | Dependency Status          | Parent Demographics                     | Parent Financials | Student Financials | Sign & Submit |
|                      | PARENT INFORMAT  | on Legal Resider           | nce                                     |                   |                    |               |
|                      | Have your pare   | nts lived in District of ( | C <mark>olumbia for at least 5</mark> y | ears? ⑦           |                    |               |
|                      | Yes              |                            |                                         |                   |                    |               |
|                      | O No             |                            |                                         |                   |                    |               |
|                      | Previous         |                            |                                         |                   | Continue           |               |

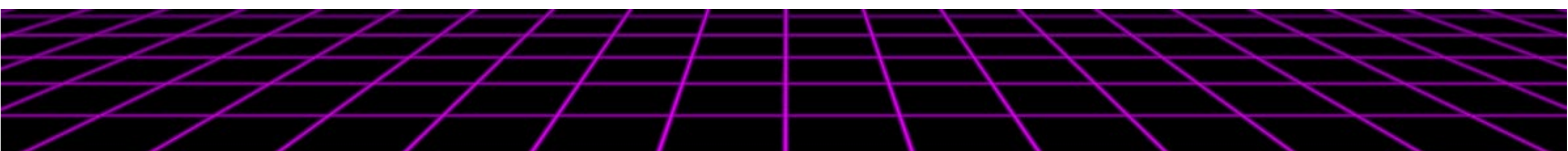

#### Parent's Household Information

|                      |                                                                                                    | School Selection         Dependency Status         Parent Demographics         Financials         Student Financials                                                                                                    |  |  |  |  |
|----------------------|----------------------------------------------------------------------------------------------------|----------------------------------------------------------------------------------------------------|--|--|--|--|
|                      |                                                                                                    | PARENT INFORMATION<br>Enter Information for Your Parents' Dependents                                                                                                    |  |  |  |  |
|                      |                                                                                                    | Do not include yourself (the student).                                                                                                    |  |  |  |  |
| Student Demographics | School Selection     Dependency Status     4     5     6       Parent Demographics     Parent Financials     Student Financials                                                                                                    | How many other dependent children do your parents have?<br>Include the other dependent children of your parents if they<br>• will rely on your parents for more than half of their financial support between July 1, 2022 ar       |  |  |  |  |
|                      | PARENT INFORMATION Parent Household Information                                                                                                    | June 30, 2023;<br>or<br>• can answer "no" to every dependency status question on the FAFSA® form.<br>⑦                                                                                                    |  |  |  |  |
|                      | Your         Your         Other Dependent Children of<br>Parents:         Other Dependents of Your           1         2         2         2                                                                                                    | How many other dependents do your parents have?<br>Include your parents' other dependents if they<br>• now live with your parents,                                                                                                 |  |  |  |  |
|                      | Number in College<br>Out of the 7 dependents in your parents' household (as shown above), how many will be college<br>students between July 1, 2022 and June 30, 2023? DO NOT include your parents, but DO include<br>yourself and other members of the household. | <ul> <li>currently receive more than half of their support from your parents, and</li> <li>will continue to receive more than half of their financial support from your parents between July 1, 2022 and June 30, 2023.</li> </ul> |  |  |  |  |
|                      |                                                                                                    | Previous                                                                                                    |  |  |  |  |
|                      | Previous Continue                                                                                                    |                                                                                                    |  |  |  |  |

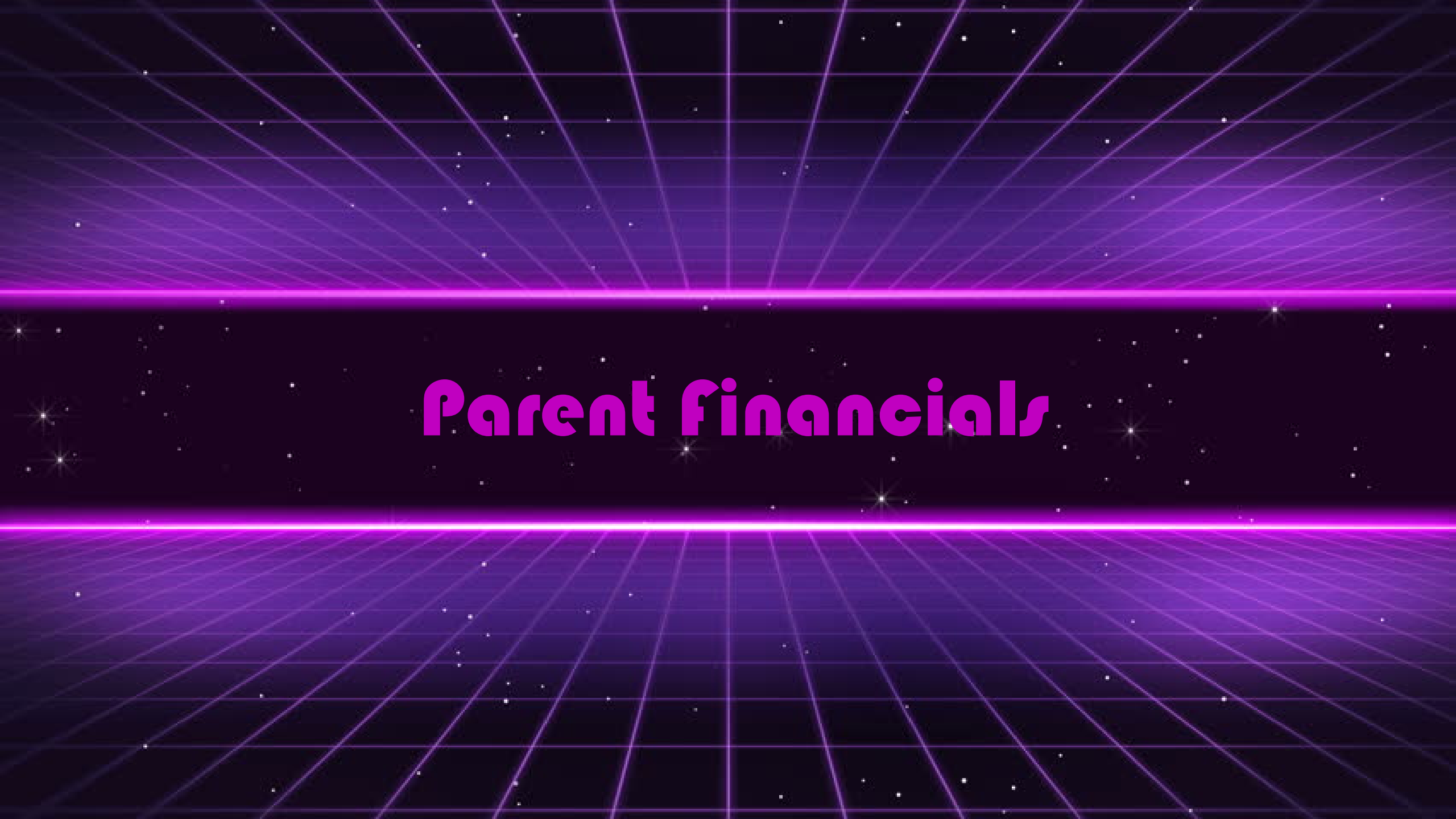

### Parent Tax filing Status

- This should be the status on the 2020 tax return.
- Make sure to have a copy of your tax return and enter information exactly as it appears on the return.

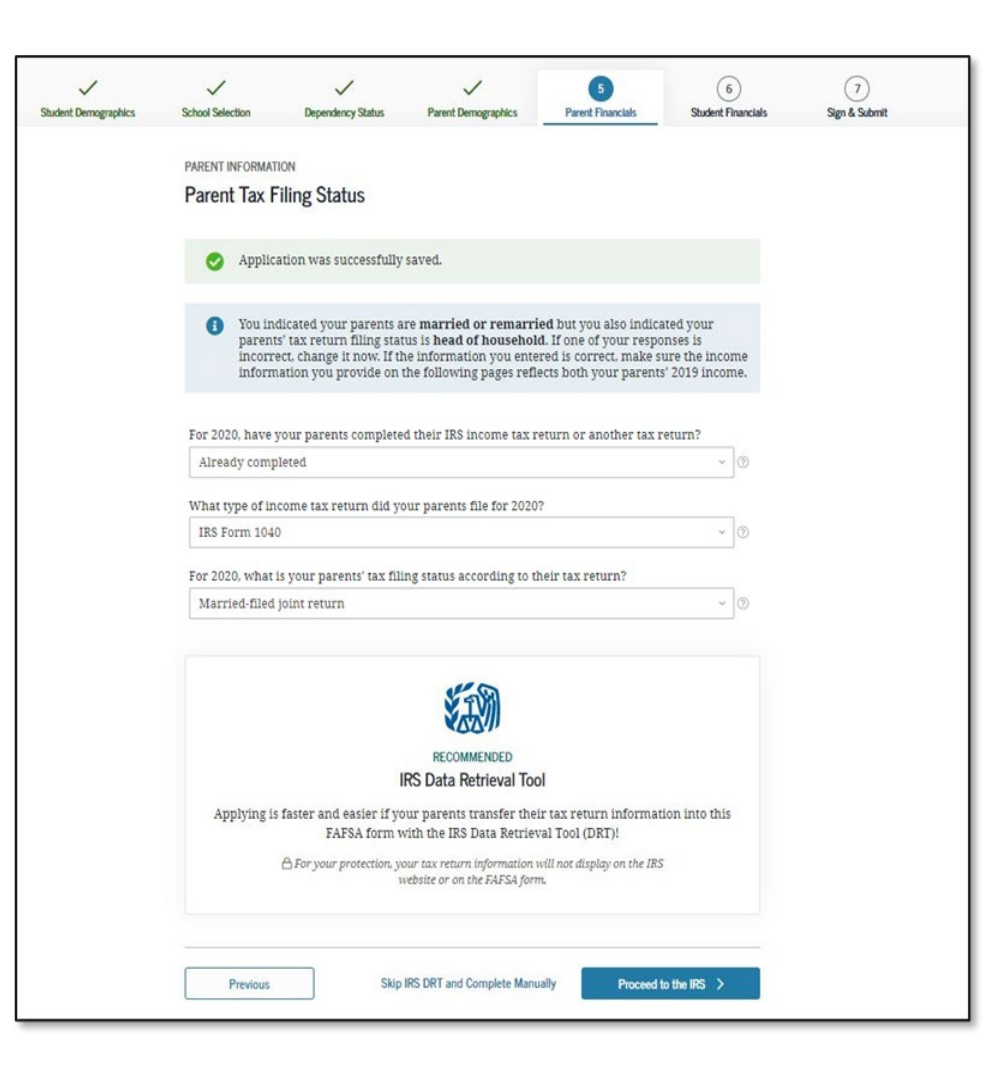

#### Data Retrieval Tool

1

Student Demogra

|          | To use the IRS Data Retrieval Tool (DRT), have the parent listed in the FAFSA* form of<br>his or her credentials below. Otherwise, skip the IRS DRT. If you have any questions<br>problems using this tool, view more information about the IRS DRT. |
|----------|----------------------------------------------------------------------------------------------------|
| Provide  | parent FSA ID credentials.                                                                                                    |
| Which J  | arent are you? ③                                                                                                    |
| 🔘 B. Si  | nith (Parent 1)                                                                                                    |
| O C. SI  | nith (Parant 2)                                                                                                    |
|          |                                                                                                    |
| FSA ID I | isername. Email Address, or Mobile Number                                                                                                    |
| FSA ID   | Jsername, Email Address, or Mobile Number                                                                                                    |
| FSA ID   | Jsername, Email Address, or Mobile Number<br>Forgot Username   Create an FSA ID                                                                                                    |
| FSA ID I | Jsername, Email Address, or Mobile Number           ⑦           Forgot Username         Create an FSAID                                                                                                    |
| FSA ID I | Jsername, Email Address, or Mobile Number<br>(7)<br>Forgot Username   Create an FSA ID<br>'assword<br>Show (7)                                                                                                    |

| ~                                                                        | ~                                                                                    | ~                         | 5                                | 6                  | (7)               |
|--------------------------------------------------------------------------|--------------------------------------------------------------------------------------|---------------------------|----------------------------------|--------------------|-------------------|
| School Select                                                            | ion Dependency Status                                                                | Parent Demographics       | Parent Financials                | Student Financials | Sign & Submit     |
| DADENT IN                                                                | CONVERSION                                                                           |                           |                                  |                    |                   |
| PARENT IN                                                                |                                                                                      |                           |                                  |                    |                   |
| Parent                                                                   | Eligible for IKS DKI                                                                 |                           |                                  |                    |                   |
| Applying                                                                 | is faster and easier with th                                                         | ne IRS Data Retrieval T   | ool (DRT)!                       |                    |                   |
| Based on                                                                 | vour responses, we recomm                                                            | end that you, the parent  | s, transfer your info            | ormation from the  |                   |
| IRS into t                                                               | his FAFSA form. The IRS DRT                                                          | allows you to link to the | e IRS website and se             | ecurely transfer   |                   |
| original I                                                               | RS tax return information in                                                         | to the FAFSA form.        |                                  |                    |                   |
| If you use                                                               | e the IRS DRT, you may not ha                                                        | ave to provide additiona  | l IRS <mark>docume</mark> ntatio | n later for the    |                   |
| student to                                                               | o qualify for federal student a                                                      | aid.                      |                                  |                    |                   |
|                                                                          |                                                                                      |                           |                                  |                    |                   |
|                                                                          |                                                                                      |                           |                                  |                    |                   |
|                                                                          |                                                                                      | No                        | Thanks Pr                        | roceed to the IRS  |                   |
| ter the following                                                        | information as it appears o                                                          | n your 2015 Federal Inc   | ome Tax Return.                  | 0                  | Required fields * |
| irst Name *                                                              |                                                                                      |                           |                                  |                    |                   |
|                                                                          |                                                                                      |                           |                                  |                    |                   |
| ast Name *                                                               |                                                                                      |                           |                                  |                    |                   |
| ocial Security N                                                         | lumber *                                                                             |                           |                                  |                    |                   |
| ate of Birth *                                                           |                                                                                      |                           | 1 1                              | Ī                  |                   |
| iling Status * 😨                                                         |                                                                                      | Se                        | lect One                         | •                  |                   |
| ddress - Must m                                                          | atch your 2015 Federal Incor                                                         | me Tax Return. 🕜          |                                  |                    |                   |
| Street Addres                                                            | is *                                                                                 |                           |                                  |                    |                   |
| P.O. Box (Re                                                             | suired if optored on your tay r                                                      | eturn)                    |                                  | -                  |                   |
|                                                                          | quired if entered on your tax i                                                      |                           |                                  |                    |                   |
| Apt. Number                                                              | (Required if entered on your tax)                                                    | tax return)               |                                  |                    |                   |
| Apt. Number                                                              | (Required if entered on your t                                                       | tax return)               | ited States                      | •                  |                   |
| Apt. Number<br>Country *<br>City, Town or                                | (Required if entered on your tax)<br>Post Office *                                   | tax return)               | ited States                      | •                  |                   |
| Apt. Number<br>Country *<br>City, Town or<br>State/U.S. Te               | (Required if entered on your tax)<br>Post Office *                                   | iax return)               | ited States                      | •                  |                   |
| Apt. Number<br>Country *<br>City, Town or<br>State/U.S. Te<br>ZIP Code * | (Required if entered on your tax)<br>(Required if entered on your t<br>Post Office * | tax return)               | ited States<br>lect One          | •                  | 1                 |

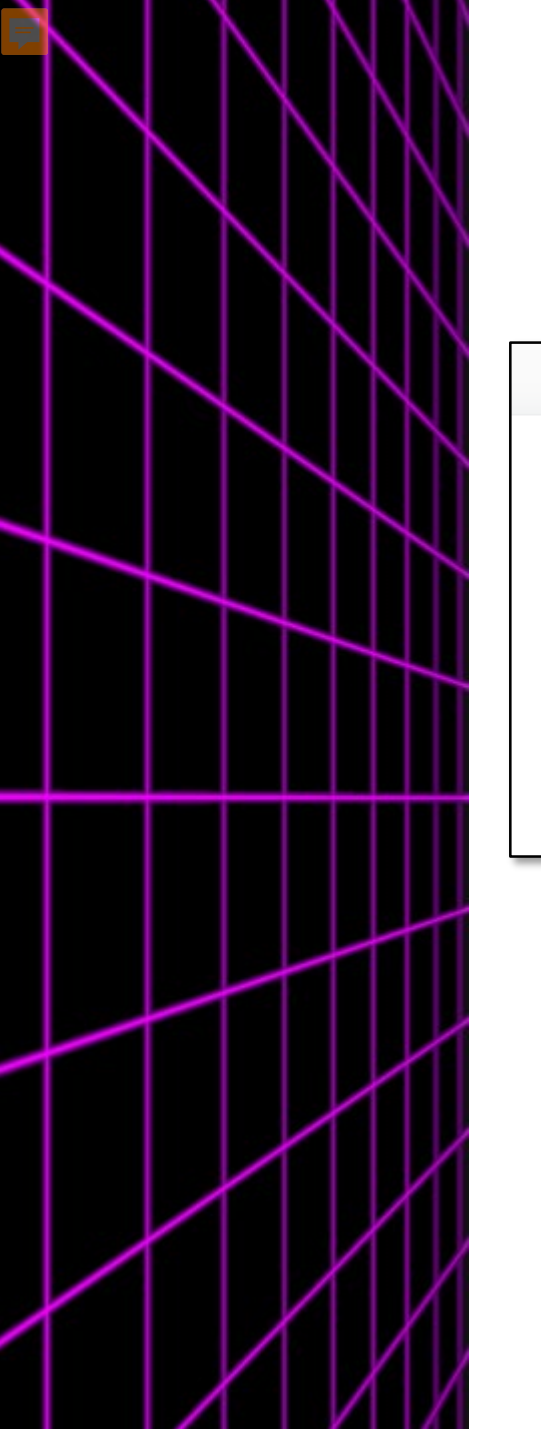

#### Parent Tax/Income Information. No DRT

| $\checkmark$         | $\checkmark$ $\checkmark$ $\checkmark$                                                                                                    | 5                                 | 6                                                                                                    | 7                                                                                           |                                                             |                                                          |                                                |                    |
|----------------------|----------------------------------------------------------------------------------------------------|-----------------------------------|----------------------------------------------------------------------------------------------------|---------------------------------------------------------------------------------------------|-------------------------------------------------------------|----------------------------------------------------------|------------------------------------------------|--------------------|
| Student Demographics | School Selection Dependency Status Parent Demographics                                                                                             | Parent Financials                 | Student Financials                                                                                                    | Sign & Subm                                                                                 | hit                                                         |                                                          |                                                |                    |
|                      | PARENT INFORMATION Parent IRS Info                                                                                                    | Student Demographics              | School Selection                                                                                                    | V<br>Dependency Status                                                                      | Parent Demographics                                         | 5<br>Parent Financials                                   | 6<br>Student Financials                        | 7<br>Sign & Submit |
|                      | What was your parents' adjusted gross income for 2020?<br>This amount is found on IRS Form 1040-line 11.<br>S                                      |                                   | PARENT INFORMATIO<br>Parent Incom<br>How much did yo<br>etc.) in 2020?<br>This amount is your Par<br>of Schedule K-1 (Form 10 | N<br>e from Work<br>ur Parent 1 (father/m<br>ent 1 (father's/mother's/step)<br>965).<br>.00 | nother/stepparent) earn<br>parent 2) portion of IRS Form 10 | 1 from working (wage<br>240-line 1 + Schedule 1, lines 3 | rs, salaries, tips,<br>8 + 6 + Box 14 (Code A) |                    |
| Student Demographics | Previous           School Selection         Dependency Status         Parent Demographics                                                          |                                   | How much did yo<br>etc.) in 2020?<br>This amount is your Par<br>of Schedule K-1 (Form 10<br>S                                 | ur Parent 2 (father/m<br>ent 2 (father's/mother's/step)<br>65).<br>.00                      | nother/stepparent) earn<br>parent's) portion of IRS Form 10 | 1 from working (wage<br>940-line 1 + Schedule 1, lines 2 | rs, salaries, tips,<br>8 + 6 + Box 14 (Code A) |                    |
|                      | PARENT INFORMATION Parent Additional IRS Info                                                                                                    |                                   | Previous                                                                                                    |                                                                                             |                                                             |                                                          | Continue                                       |                    |
|                      | Enter the amount of your parents' income tax for 2020.<br>This is the total amount of IRS Form IRS Form 1040—line 22 minus Schedule 2—<br>\$ .00 ⑦ | line 2. If negative, enter a zero | here                                                                                                    |                                                                                             |                                                             |                                                          |                                                |                    |
|                      | Previous                                                                                                    |                                   | Continue                                                                                                    |                                                                                             |                                                             |                                                          |                                                |                    |

#### Additional Parent Financial Questions

F

|                                                                                                    | PARENT INFORMATION                                                                                                    |                                                                                                    | Parant Accate                                                                                                    |
|----------------------------------------------------------------------------------------------------|----------------------------------------------------------------------------------------------------|----------------------------------------------------------------------------------------------------|----------------------------------------------------------------------------------------------------|
|                                                                                                    | Parent Additional Financial Info                                                                                                    |                                                                                                    | raieni Assels                                                                                                    |
| School Selection Dependency Status Parent Demographics Parent Financials Student Financials                                                                                                    | Did your parents have any of the following items in                                                                                                    | n 2020? Enter amounts for all that apply.                                                                                                    | As of today, what is your parents' total current balance of cash, savings, and checking accounts?                                                                                                    |
| School Selection       Dependency Status       Parent Demographies       Parent Financials       Student Financials         PARENT INFORMATION         Del your parents have any of the following items in 2020? Enter amounts for all that apply.         Combat pay or special combat pay. This should be zero for enlisted persons and warrant officers (including commissioned warrant officers) because combat pay is entirely nontaxable. Only enter taxable combat pay included in your parents' adjusted gross income.         \$ 0       00       \$         Student college grant and scholarship aid reported to the IRS in your parents' income. Includes AmeriCorps benefits (awards, living allowances, and interest accrual payments), as well as grant and scholarship portions of fellowships and assistantships.         \$ 0       00       \$         Education credits ( <i>American Opportunity Tax Credit or Lifetime Learning Tax Credit</i> ) from IRS Form 1040 Schedule 3-line 3       \$         \$ 0       00       \$         Untaxed portions of IRA distributions and pensions from IRS Form IRS Form 1040 (lines 4a + 5a) minus (lines 4b + 5b). Exclude rollovers. If negative, enter a zero here If negative, enter a zero here.         \$ 0       00       \$         S 0       00       \$         Intexed portions and payments to self-employed SEP, SIMPLE, Keogh, and other qualified plans from IRS form 1040 Schedule 1-total of lines 15-19.       \$         \$ 0       00       \$         S 0       00 </td <td>Did your parents have any of the following items in<br/>Child support your parents paid because of divorce<br/>requirement. Do not include support for children in<br/>s 0 .00<br/>Earnings from work under a Cooperative Education<br/>s 0 .00<br/>Taxable earnings from need-based employment pribased employment portions of fellowships and ass<br/>s 0 .00<br/>PARENT INFORMA<br/>Parent Unta<br/>Previous Child support r<br/>s 0 .00<br/>PARENT INFORMA<br/>Parent Unta<br/>Did your parent<br/>Child support r<br/>s 0 .00<br/>Parent unta<br/>Did your parent<br/>Child support r<br/>s 0 .00<br/>Payments to ta<br/>earnings), inclu<br/>12d, codes D. E<br/>toward employ<br/>s 0 .00<br/>Veterans noned<br/>Compensation<br/>s 0 .00<br/>Veterans noned<br/>Compensation<br/>s 0 .00<br/>Parent Unta</td> <td>n 2020? Enter amounts for all that apply.<br/>e or separation or as a result of a legal<br/>n your parents' household.<br/>n Program offered by a college.<br/>ograms, such as Federal Work-Study and need-<br/>istantships.<br/>NION<br/>axed Income<br/>uts have any of the following items in 2020? Enter amount<br/>received for all children. Do not include foster care or ado<br/>00 ⑦<br/>and other living allowances paid to members of the milita<br/>payments and cash value of benefits). Do not include the<br/>value of a basic military allowance for housing.<br/>00 ⑦<br/>x-deferred pension and retirement savings plans (paid dil<br/>uding, but not limited to, amounts reported on the W-2 Fo<br/>F, G, H, and S. Don't include amounts reported in code D<br/>with benefits).<br/>00 ⑦<br/>ducation benefits such as Disability Death Pension or Dep.<br/>(DIC): and/or VA Educational Work-Study allowances.<br/>00 ⑦</td> <td>As of today, what is your parents total current balance of cash, savings, and thecking accounts?          s       .00         As of today, what is the net worth of your parents' investments, including real estate (not your parents' home)?         s       .00         As of today, what is the net worth of your parents' current businesses and/or investment farms?         Don't include a family farm or family business with 100 or fewer full-time or full-time equivalent employees.         s       .00         Previous       Continue         to all that apply.         pit on payments.         ary, clergy, and others         evalue of on-base military         endency and Indemnity</td> | Did your parents have any of the following items in<br>Child support your parents paid because of divorce<br>requirement. Do not include support for children in<br>s 0 .00<br>Earnings from work under a Cooperative Education<br>s 0 .00<br>Taxable earnings from need-based employment pribased employment portions of fellowships and ass<br>s 0 .00<br>PARENT INFORMA<br>Parent Unta<br>Previous Child support r<br>s 0 .00<br>PARENT INFORMA<br>Parent Unta<br>Did your parent<br>Child support r<br>s 0 .00<br>Parent unta<br>Did your parent<br>Child support r<br>s 0 .00<br>Payments to ta<br>earnings), inclu<br>12d, codes D. E<br>toward employ<br>s 0 .00<br>Veterans noned<br>Compensation<br>s 0 .00<br>Veterans noned<br>Compensation<br>s 0 .00<br>Parent Unta | n 2020? Enter amounts for all that apply.<br>e or separation or as a result of a legal<br>n your parents' household.<br>n Program offered by a college.<br>ograms, such as Federal Work-Study and need-<br>istantships.<br>NION<br>axed Income<br>uts have any of the following items in 2020? Enter amount<br>received for all children. Do not include foster care or ado<br>00 ⑦<br>and other living allowances paid to members of the milita<br>payments and cash value of benefits). Do not include the<br>value of a basic military allowance for housing.<br>00 ⑦<br>x-deferred pension and retirement savings plans (paid dil<br>uding, but not limited to, amounts reported on the W-2 Fo<br>F, G, H, and S. Don't include amounts reported in code D<br>with benefits).<br>00 ⑦<br>ducation benefits such as Disability Death Pension or Dep.<br>(DIC): and/or VA Educational Work-Study allowances.<br>00 ⑦ | As of today, what is your parents total current balance of cash, savings, and thecking accounts?          s       .00         As of today, what is the net worth of your parents' investments, including real estate (not your parents' home)?         s       .00         As of today, what is the net worth of your parents' current businesses and/or investment farms?         Don't include a family farm or family business with 100 or fewer full-time or full-time equivalent employees.         s       .00         Previous       Continue         to all that apply.         pit on payments.         ary, clergy, and others         evalue of on-base military         endency and Indemnity |
| S 0 .00 ⑦                                                                                                    | Other untaxed<br>S 0                                                                                                    | income not reported, such as workers' compensation, dis                                                                                                    | Continue                                                                                                    |
|                                                                                                    |                                                                                                    |                                                                                                    |                                                                                                    |

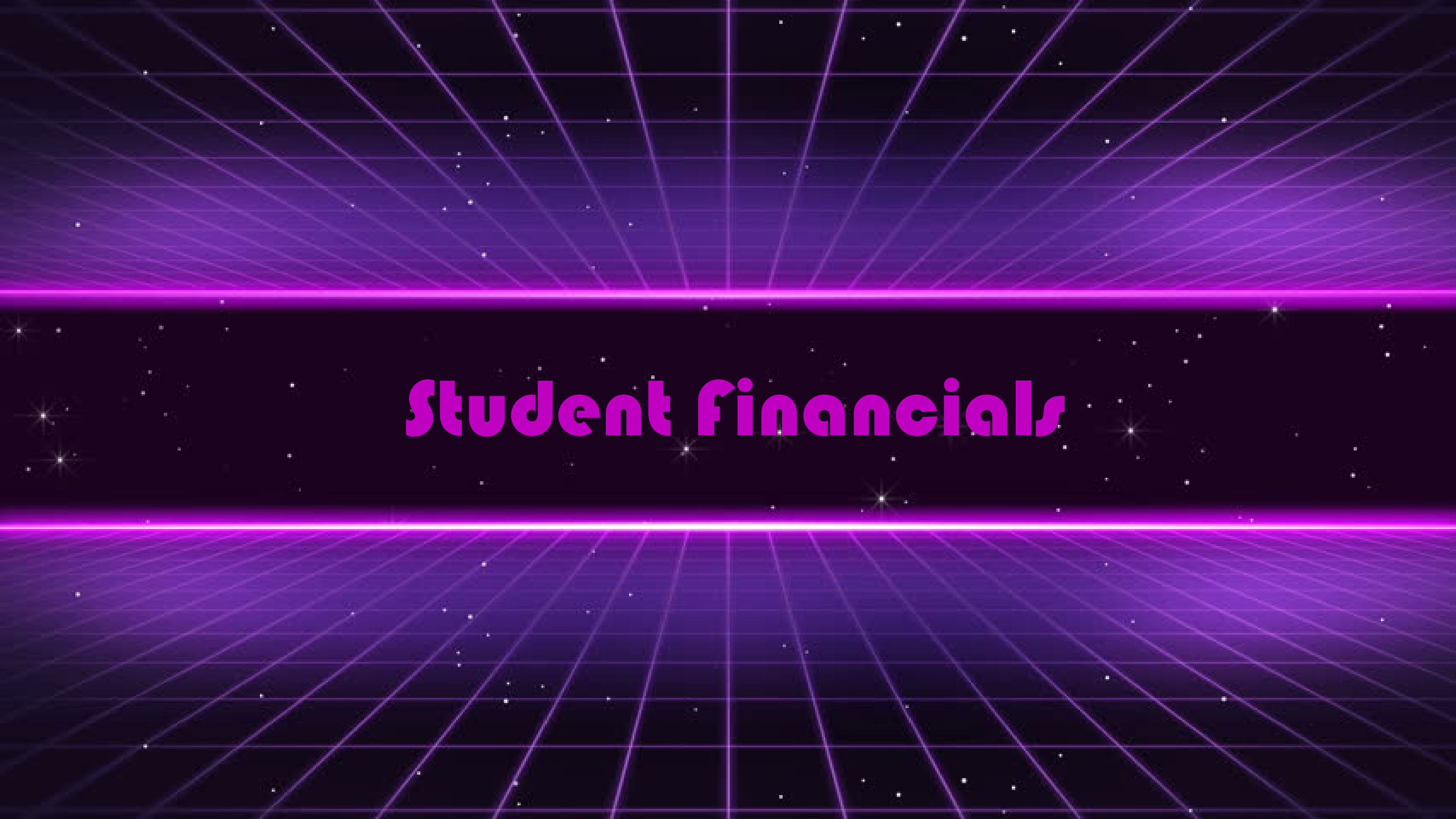

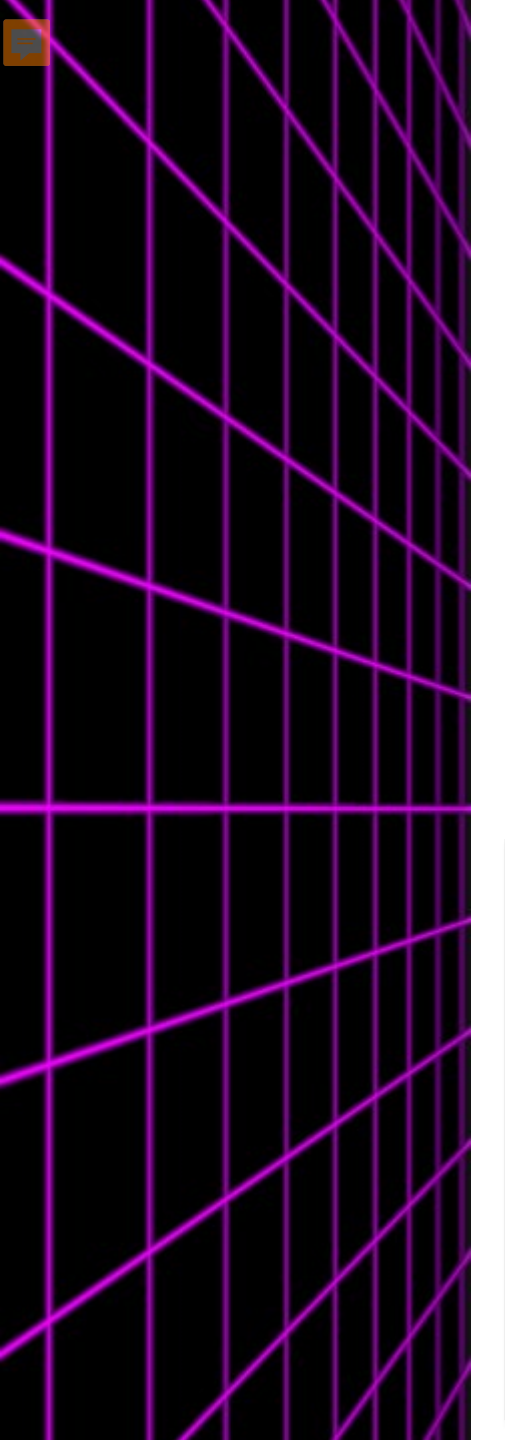

#### Student Tax Filing Status

 If a student did not file, but should have they need to speak to an accountant and get their taxes filed.

| ~                | ~                 | $\checkmark$        | ~                 |   |
|------------------|-------------------|---------------------|-------------------|---|
| School Selection | Dependency Status | Parent Demographics | Parent Financials | 5 |

Student Eligible for IRS Data Retrieval Tool (DRT)

Applying is faster and easier with the IRS DRT!

Based on your responses, we recommend that you transfer your information from the IRS into this FAFSA form. The IRS DRT allows you to link to the IRS website and securely transfer original IRS tax return information into your FAFSA form.

If you use the IRS DRT, you may not have to provide additional IRS documentation later to qualify for federal student aid.

No Thanks Proceed to the IRS

| Student Demographics | School Selection                                                                                                  | Dependency Status                                | Parent Demographics                   | Parent Financials    | 6<br>Student Financials | 7<br>Sign & Submit |  |  |
|----------------------|----------------------------------------------------------------------------------------------------|--------------------------------------------------|---------------------------------------|----------------------|-------------------------|--------------------|--|--|
|                      | STUDENT INFORMA                                                                                                   | TION<br>Filing Status                            |                                       |                      |                         |                    |  |  |
|                      | Applica                                                                                                    | ation was successfully                           | saved.                                |                      |                         |                    |  |  |
|                      | <b>Attention!</b> You must provide financial information from your <b>2019 tax return</b> on the following pages. |                                                  |                                       |                      |                         |                    |  |  |
|                      | Becaus<br>otherw                                                                                                  | e the FAFSA® form be<br>rise noted) refer to the | longs to the student, "yo<br>student. | u" and "your" always | s (unless               |                    |  |  |
|                      | For 2020, have y                                                                                                  | rou completed your IR                            | S income tax return or a              | another tax return?  |                         |                    |  |  |
|                      | What income ta                                                                                                    | x return did you file f                          | or 2020?                              |                      |                         |                    |  |  |
|                      | IRS Form 1040                                                                                                    | s your tax filing status                         | s according to your tax t             | eturn?               | ~ ③                     |                    |  |  |
|                      | Married-filed                                                                                                    | joint return                                     | according to your tax                 |                      | ~ 0                     |                    |  |  |
|                      | Previous                                                                                                    |                                                  |                                       |                      | Continue                |                    |  |  |
| S<br>IX              |                                                                                                    |                                                  |                                       |                      |                         |                    |  |  |

#### Student Tax/Income Information. No DRT

|                                                                                                    | STUDENT INFORMATION Student Income from Work                                                                                                    |                  |
|----------------------------------------------------------------------------------------------------|----------------------------------------------------------------------------------------------------|------------------|
| STUDENT INFORMATION Student IRS Info What was your and your spouse's adjusted gross income for 20202 | How much did you earn from working (wages, salaries, tips, etc.) in 2020?         This amount is the total of IRS Form 1040-line 1 + Schedule 1, lines 3 + 6 + Box 14 (Code A) of Schedule K-1 (Form 1065).         \$ 50,000       .00         Thow much did your spouse earn from working (wages, salaries, tips, etc.) in 2020?         This amount is your spouse earn from working (wages, salaries, tips, etc.) in 2020?         This amount is your spouse's portion of IRS Form 1040-line 1 + Schedule 1, lines 3 + 6 + Box 14 (Code A) of Schedule K-1 (Form 1065).         \$ 50,001       .00 |                  |
| This amount is found on 1040-line 11.                                                                | Student Demographics     School Selection     Dependency Status     Parent Demographics     Parent Financials     Student Financials                                                                                                    | 7<br>çn & Submit |
| Calculate with Income Estimator Previous Continue                                                    | STUDENT INFORMATION Student Additional IRS Info Enter the amount of your and your spouse's income tax for 2020. This is the total amount of IRS Form IRS Form 1040—line 22 minus Schedule 2—line 2. If negative, enter a zero here                                                                                                    |                  |
|                                                                                                    | Previous Continue                                                                                                    |                  |
|                                                                                                    |                                                                                                    |                  |

#### Additional Student Financial Questions

|                                                                                                    | Student Additional Financial Info                                                                                                    |                                                                                                    |
|----------------------------------------------------------------------------------------------------|----------------------------------------------------------------------------------------------------|----------------------------------------------------------------------------------------------------|
|                                                                                                    | Did you (or your spouse) have any of the following items in 2020? Enter amounts for all that apply.                                                                                                    | School Selection Dependency Status Parent Demographics Parent Financials Student Financials                                 |
| School Selection Dependency Status Parent Demographics Parent Financials Student Financials                                                                                                    | Child support you (or your spouse) paid because of divorce or separation or as a result of a legal requirement. Do not include support for children in your household.                                                                                                    | STUDENT INFORMATION Student Assets                                                                                          |
| Student Questions for Tax Filors Only                                                                                                    | S 0 .00 ⑦                                                                                                    |                                                                                                    |
| Student Questions for fax rifers Only                                                                                                    |                                                                                                    | As of today, does the total amount of your (and your spouse's) current assets exceed \$2,200? $\odot$                       |
| Did you (or your spouse) have any of the following items in 2020? Enter amounts for all that apply.                                                                                                    | Earnings from work under a cooperative Education Program offered by a conege.                                                                                                    | Yes                                                                                                    |
|                                                                                                    | 5 0 .00                                                                                                    | ○ No                                                                                                    |
| Combat pay or special combat pay. <b>This should be zero for enlisted persons and warrant officers</b> (including commissioned warrant officers) because combat pay is entirely nontaxable. Only enter taxable combat pay included in your (and, if married, your spouse's) adjusted gross income. | Taxable earnings from need-based employment programs, such as Federal Work-Study and need-based employment portions of fellowships and assistantships.         \$ 0       .00       ?                                                                                                    | As of today, what is your (and your spouse's) total current balance of cash, savings, and checking accounts?                |
| S 0 .00 ⑦                                                                                                    | STUDENT INFORMATION                                                                                                    |                                                                                                    |
| Student college grant and scholarship aid reported to the IRS in your and your spouse's income.                                                                                                    | Student Untaxed Income                                                                                                    | As of today, what is the net worth of your (and your spouse's) investments, including real estate (not                      |
| Includes AmeriCorps benefits (awards, living allowances, and interest accrual payments), as well as grant and scholarship portions of fellowships and assistantships.                                                                                                    | Did you (or your spouse) have any of the following items in 2020? Enter amounts for all that a                                                                                                    | apply. s .00 ®                                                                                                    |
| ⑦         00.         0         2                                                                                                    | Child support assessed for all abildran. Do not include featur out a dention normante                                                                                                    | As of today, what is the net worth of your (and your spouse's) current businesses and/or investment                         |
| Education credits (American Opportunity Tax Credit or Lifetime Learning Tax Credit) from IRS Form<br>1040 Schedule 3-line 3                                                                                                    | s 0 .00 ⑦                                                                                                    | farms? <b>Don't include</b> a family farm or family business with 100 or fewer full-time or full-time equivalent employees. |
| S 0 0                                                                                                    | Housing, food, and other living allowances paid to members of the military, clergy, and others<br>(including cash payments and cash value of benefits). Do not include the value of on-base mil<br>bousing or the value of a basic military allowance for bousing                                                                                                    | s .00 ⑦                                                                                                    |
| Untaxed portions of IRA distributions and pensions from IRS IRS Form 1040— (lines 4a + 5a) minus<br>(lines 4b + 5b). <b>Exclude rollovers</b> . If negative, enter a zero here. If negative, enter a zero.                                                                                         | s 0 .00 O                                                                                                    | Pravious                                                                                                    |
| s 0.00                                                                                                    | Payments to tax-deferred pension and retirement savings plans (paid directly or withheld fro                                                                                                    |                                                                                                    |
| IRA deductions and payments to self-employed SEP, SIMPLE, Keogh, and other qualified plans from IRS Form 1040 Schedule 1-total of lines 15+19.                                                                                                    | s and the way of the second second se | utions                                                                                                    |
| Tax exempt interest income from IRS Form 1040-line 2a.                                                                                                    | Veterans noneducation benefits such as Disability Death Pension or Dependency and Indemn<br>Compensation (DIC); and/or VA Educational Work-Study allowances.                                                                                                    | áty                                                                                                    |
| © 00. 0                                                                                                    | S 0 .00 0                                                                                                    |                                                                                                    |
|                                                                                                    | Other untaxed income not reported, such as workers' compensation, disability benefits, etc.       \$     0                                                                                                    |                                                                                                    |
| Continue                                                                                                    | Money received, or paid on your behalf (e.g., bills), not reported elsewhere on this form. This<br>includes money that you received from a parent or other person whose financial information<br>reported on this form and that is not part of a legal child support agreement.                                                                                                    | 1 is not                                                                                                    |
|                                                                                                    | s 0 .00 ⑦                                                                                                    |                                                                                                    |

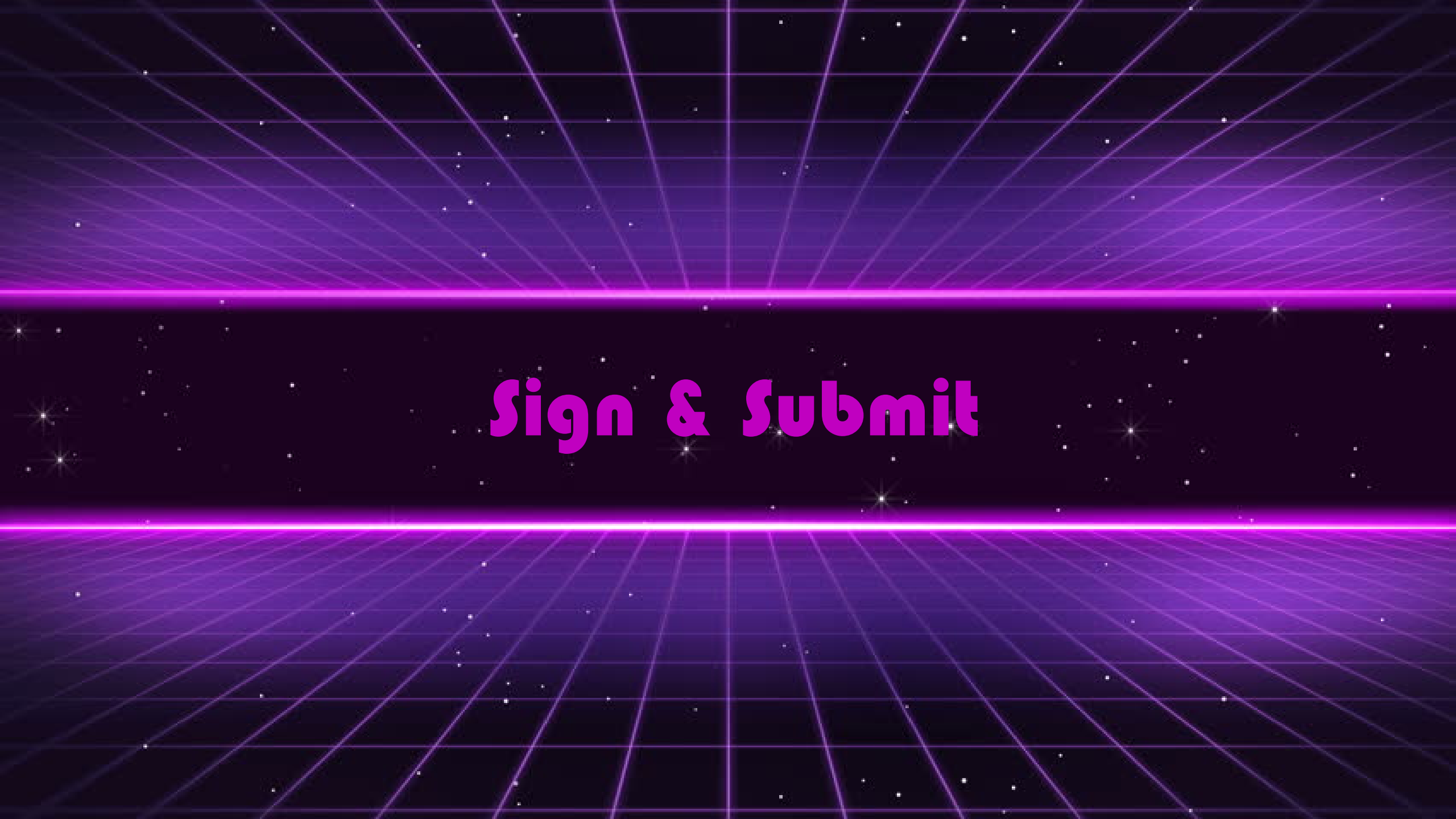

#### Preparer Info

- This area is reserved for those who are professionally preparing the FAFSA for a student.
- A parent helping a student should answer no.

| Student Demographics | School Selection               | Dependency Status        | Parent Demographics | Parent Financials | Student Financials | 7<br>Sign & Submit |
|----------------------|--------------------------------|--------------------------|---------------------|-------------------|--------------------|--------------------|
|                      | SIGN & SUBMIT<br>Preparer Info | )                        |                     |                   |                    |                    |
|                      | Applica                        |                          |                     |                   |                    |                    |
|                      | Are you a paid p               | reparer? (This is rare.) | 00                  |                   |                    |                    |
|                      | No No                          |                          |                     |                   |                    |                    |
|                      | Previous                       |                          |                     |                   | Continue           |                    |

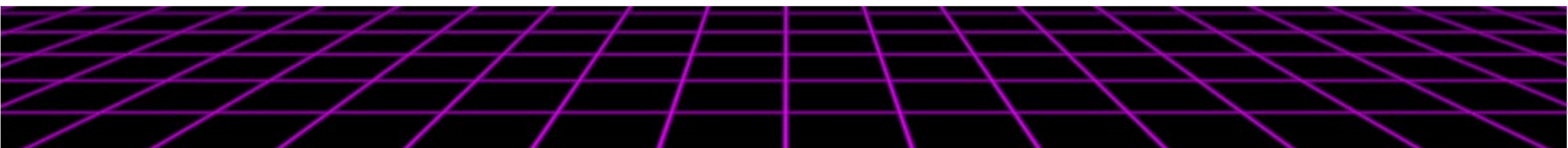

| FAFSA Summary                                                                                                    | Sudert Description         000000000000000000000000000000000000                                                                                                    | 9         Des schleres/Certificate (genetion 20)         1st Subdiviré degree           201 de souder complete les traite trait         So           201 de souder complete les traite traite         So           101 de souder complete les traites         So           101 de souder complete les traites         So           101 de souder complete les traites         So           101 de souder complete les traites         So           101 de souder complete les traites         So           101 de souder complete les traites         So           101 de souder complete les traites         So           101 de souder complete les traites         Souder Soude Les traites           101 de souder traites registration 101         Made           101 formation traite spectration         Souder Souder Les traites           101 formation traites registration         Souder Souder Les traites           101 formation traites registration         Souder Les traites           101 formation traites         Sou                                                                                                    |
|----------------------------------------------------------------------------------------------------|----------------------------------------------------------------------------------------------------|----------------------------------------------------------------------------------------------------|
| Image: Student Demographics     Image: School Selection     Dependency Status     Parent Demographics     Parent Financials     Student Financials                                                                                                    | Statistics Start of Lepit Insulators (spinitum)         Maka           Start of Start of Lepit Insulators (spinitum)         Bio           Start of Start of Start Start of Start of                                                                                                    | Parent 1 Elimatinal Levri (puntin 24)         College or beyond           Parent 2 Elimatinal Levri (puntin 23)         College or beyond           Devr du mader: have 4 drug consistion<br>affreing has a bar eligibility? (puntin 23)         Tagbite dir ald                                                                                                    |
| SIGN & SUBMIT<br>FAFSA <sup>®</sup> Summary                                                                                                    | Steiner Agenoses Steiner<br>Agenoses Stra<br>Agenoses Steiner<br>Agenoses Steiner<br>Agenoses Steiner<br>Steiner Steiner<br>Steiner<br>Steiner Steiner<br>Steiner<br>Stein | Subtrit MC BigBshy Revision:<br>Res to structure received bidenel insteme<br>and<br>Anti-instantiant' general instantiant's far<br>instantiant areas of carefy? Instantiant's of<br>instantiant's and instantiant's anti-<br>instantiant's anti-instantiant's anti-<br>instantiant's anti-instantiant's anti-<br>instantiant's anti-instantiant's anti-<br>lister and anti-instantiant's anti-<br>anti-instantiant's anti-instantiant's anti-<br>lister anti-instantiant's anti-instantiant's anti-<br>lister anti-instantiant's anti-instantiant's anti-<br>anti-instantiant's anti-instantiant's anti-<br>anti-instantiant's anti-<br>anti-instantiant's anti-<br>anti-<br>anti-<br>anti-instantiant's anti-<br>anti-in |
| You're not done yet!<br>You still need to submit your FAFSA® form. After you print this page, select "Continue" to<br>sign your FAFSA form.                                                                                                    | Index y research drawing Plant (presents 12.10) Index y hear the content of the presents 12.10 Index y hear the content of the presents 12.10 Index y hear the content of the presents 12.10 Index y hear the content of the presents 12.10 Index y hear the content of the presents 12.10 Index y hear the content of the presents 12.10 Index y hear the presents 12.10 Index y hear the pre                                                                                                    | In the states at user-impact works in the states of the states of t                                                                                                    |
| FAFSA Summary: 2022–23 Student ID: ••••••0017 TE                                                                                                    | Person / University on Expersion 50         01,0500           Person J (Subdra's Subdra's Tengenetic Coll<br>Long State Coll Coll Coll Coll Coll Coll Coll Col                                                                                                    | Oranni Excluded quention 7()  Percet Francular  Percet Francular  Percet Statistical and expension Rel 2020 Increte has Internet Superstrain Rel 2020 Increte has Internet Superstrain Rel 2020 Increte has Increte Statistical And Increte Statistical And Increte Statistic                                                                                                    |
|                                                                                                    | Perform Face and an entropy sectors of the sectors of the sec                                                                                                    | Promit 2018 Adjust down lowner         11.000           Promit 2014 Adjust down lowner         11.000           Promit 2014 Adjust down lowner         11.000           Promit 2014 Adjust down lowner         11.000           Promit 2014 Adjust down lowner         11.000           Promit 2014 Adjust down lowner         11.000           Promit 2014 Adjust down lowner         11.000           Promit 2014 Adjust down lowner         11.000           Promit 2014 Adjust down lowner         11.000           Promit 2014 Adjust down lowner         11.000                                                                                                    |
| <ul> <li>Make sure to</li> </ul>                                                                                                    | Stortine Australian Telapini (SAA)<br>Benefatti (Internation Toi<br>Illere due parento receitrad dire attraduad,<br>price Internation Toi                                                                                                    | Transmit Traditio Exclusing from Ximot Basis         50           Lingstynemul Tragemini Sportani Xi Li         50           Present Chald Seguest Inscision Equations         50                                                                                                    |
| continue to the end!                                                                                                    | And and a loss to see transmission<br>bunchi tepatro in a set transmission<br>bunchi tepatro in a set transmission<br>tepatro tepatro temperatura bunchi and<br>tepatro tepatro temperatura bunchi and<br>tepatro temperatura bunchi and<br>Paref fanchi ketikadi<br>Paref Jacobi ketikadi<br>Paref Jacobi ketikadi                                                                                                    | Present Names Strikt And Lifting         SF           Animatic Stription State State Stription Stription         SF           Present Theorem Stription Stription         SF           Present Theorem Stription Stription         SF           Present Theorem Stription Stription         SF           Present Theorem Stription Stription         SF                                                                                                    |
| Rectification and a second second sec                                                                                                    | Answer Taukik Canha Pay Reports<br>Adverse for all homes a special sectors<br>Prover Taukik Canha David Starbards Jak<br>Reports Tauki Canha Starbards Jak<br>Reports Taukin Canha Starbards Jak<br>Reports Taukin Canha Starbards Jak<br>Reports Taukin Canha Starbards Jak<br>Reports Taukin Canha Starbards Jak<br>Reports Taukin Canha Starbards Jak                                                                                                    | Perentr Touli d'Onh Averga nel Oweking. Averoni pagemento Na<br>Superer De Norto of Charter Denemonen<br>Ingenetation (Charter Denemonen<br>Pagement 2014)                                                                                                    |
| Approx       Special Signal Sign                                                                                                    | Products from the term of the second second se                                                                                                    | adamit fram an 2021 Spectra (1) 1992<br>Instruction on 2021 Sector (1) 1992 on 1 Anisotropy<br>Instruction on 2021 Sector (1) 1992 on 1 Anisotropy<br>Instruction on 2021 Sector (1) 1992 Sector (1) 1992<br>Instruction on 2021 Sector (1) 1992 Sector (1) 1992 Secto                                                                                                    |
| Name and Angeles (164)<br>Sector Synger (164)<br>Sector Synger (164)<br>Sec | surprise mergening (solution by)<br>index O Cald Symptowise (solution)<br>and<br>Solution (Solution) (solution)<br>Solutions (Solution) (solution)<br>Solutions (Solution) (solution)<br>Solutions (Solution) (solution)<br>Solution (Solution) (solution)<br>Solution (Solution) (solution) (solution)<br>Solution (Solution) (solution) (solution) (solution)<br>Solution (Solution) (solution) (solution) (solution) (solution) (solution)<br>Solution (Solution) (solution) (solution                                                                                                    | All Control Text Text Text Text Text Text Text Text                                                                                                    |

### Agreement of Terms

 FAFSA is a legal agreement and submitting fraudulent information can result in serious consequences. Adjusting information to try to get more aid should not be considered.

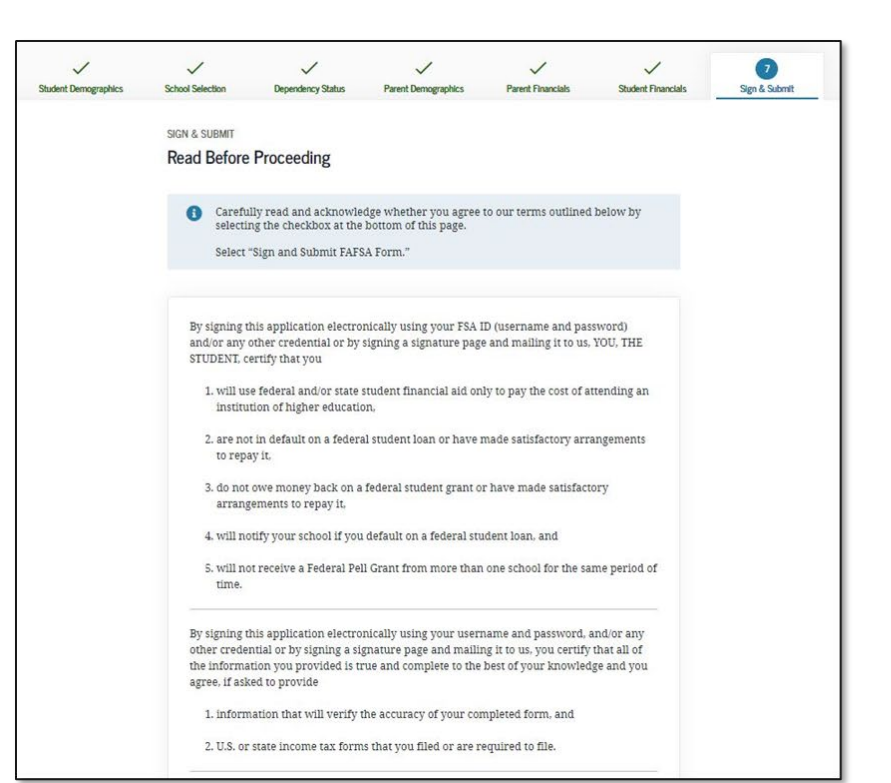

By signing this application electronically using your username and password, and/or any other credential or by signing a signature page and mailing it to us, you certify that all of the information you provided is true and complete to the best of your knowledge and you agree, if asked to provide

1. information that will verify the accuracy of your completed form, and

2. U.S. or state income tax forms that you filed or are required to file.

You also certify that you understand that the secretary of education has the authority to verify information reported on your application with the Internal Revenue Service and other federal agencies.

If you sign this application or any document related to the federal student aid programs electronically using a username and password, and/or any other credential, you certify that you are the person identified by the username and password, and/or any other credential and have not disclosed that username and password, and/or any other credential to anyone else. If you purposely give false or misleading information, you may be fined up to \$20,000, sent to prison, or both.

I, T Perez, agree to the terms outlined above.

Sign and Submit FAFSA Form

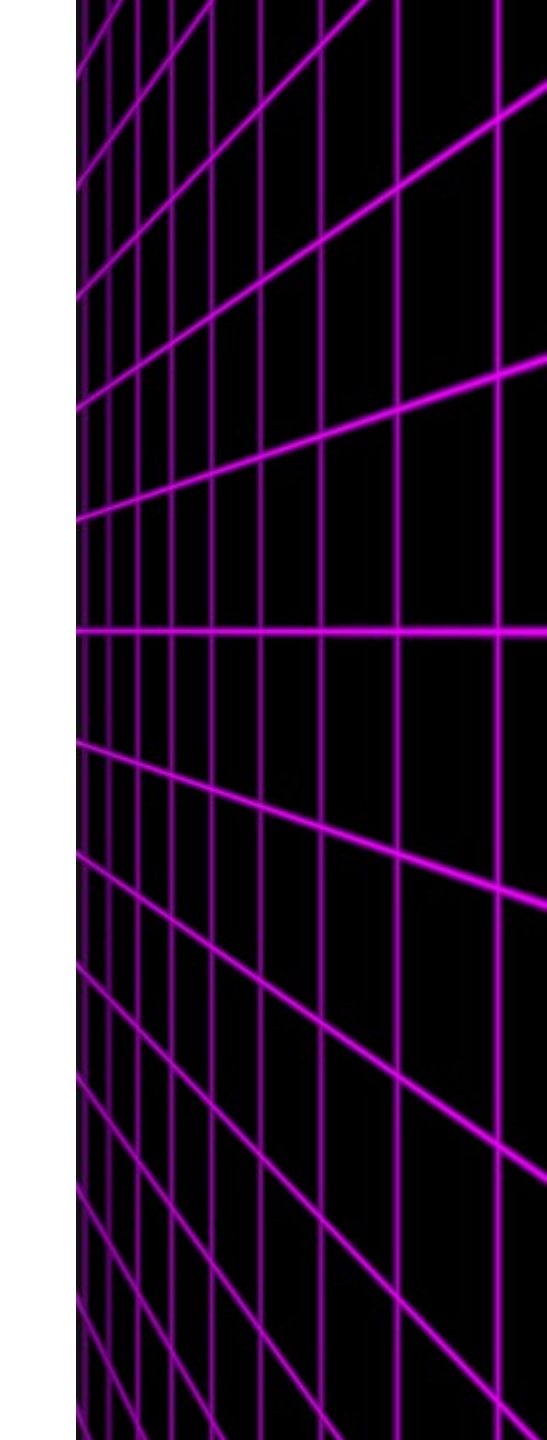

Previous

## Signing the FAFSA

 $\checkmark$ 

Parent Demographics

 $\checkmark$ 

**Dependency Status** 

പ്പ

Parent 1

A Unsigned

Social Security Number

Provide Parent Signature 🔓

 $\checkmark$ 

Student Demographics

 $\checkmark$ 

School Selection

SIGN & SUBMIT

Last Name

Date of Birth

07/01/2000

Previous

Taylor

Which parent are you?

Make sure that the correct parent signs the FAFSA

~

Parent Financials

പ്പ

Parent 2

Social Security Number

-----1531

Provide Parent Signature 🗳

Last Name

Date of Birth

02/17/2001

Perez

 $\checkmark$ 

Student Financials

7

Sign & Submit

 $\checkmark$ 

Student Demographics

|                                              | ,                                               |                                                          |                                                                                                    |                                                                                                    |                                                                                            |                                 |               |  |
|----------------------------------------------|-------------------------------------------------|----------------------------------------------------------|----------------------------------------------------------------------------------------------------|----------------------------------------------------------------------------------------------------|--------------------------------------------------------------------------------------------|---------------------------------|---------------|--|
|                                              | Student Demographics                            | School Selection                                         | Dependency Status                                                                                                    | Parent Demographics                                                                                                    | Parent Financials                                                                          | Student Financials              | Sign & Submit |  |
|                                              | citatin comprehense                             | SIGN & SUBMIT                                            |                                                                                                    | , and county draw                                                                                                    |                                                                                            |                                 |               |  |
|                                              |                                                 | Signature Sta                                            | atus                                                                                                    |                                                                                                    |                                                                                            |                                 |               |  |
|                                              |                                                 | i A paren<br>Signatu<br>Note: If<br>then "E<br>identific | it must sign the FAFS<br>re" to sign your child<br>you're the student a<br>kit FAFSA." Your par<br>ers and the save key | A <sup>®</sup> form. If you're a par<br>l's FAFSA form.<br>nd your parent isn't pre:<br>ent should log in to the F<br>to sign and submit your | ent, select "Provide Pa<br>sent, select "Save FAFS<br>AFSA form using the s<br>FAFSA form. | rent<br>A Form" and<br>tudent's |               |  |
| IS                                           |                                                 |                                                          | ₿₫                                                                                                    |                                                                                                    |                                                                                            |                                 |               |  |
|                                              |                                                 | Student                                                  | Signed With FSA                                                                                                    | ID                                                                                                    | <u>6</u>                                                                                   |                                 |               |  |
|                                              |                                                 |                                                          |                                                                                                    |                                                                                                    | Parent Signature N                                                                         | leeded                          |               |  |
|                                              |                                                 | Last Name<br>Anderson                                    |                                                                                                    |                                                                                                    |                                                                                            |                                 |               |  |
|                                              |                                                 | Date of Birth                                            | Social Security №                                                                                                    | lumber                                                                                                    |                                                                                            | _                               |               |  |
|                                              |                                                 | 08/09/2002                                               | 1483                                                                                                    |                                                                                                    | Provide Parent Signatur                                                                    | re 🗳                            |               |  |
|                                              |                                                 |                                                          | ,                                                                                                    |                                                                                                    |                                                                                            |                                 |               |  |
| School Selection Depen                       | v v v v v v v v v v v v v v v v v v v           | Parent Financials                                        | Student Financials                                                                                                    | 7<br>Sign & Submit                                                                                                    |                                                                                            |                                 |               |  |
| SIGN & SUBMIT<br>Signature Options           |                                                 |                                                          |                                                                                                    |                                                                                                    |                                                                                            |                                 |               |  |
| Parent Signature for: P                      | erez                                            |                                                          |                                                                                                    |                                                                                                    |                                                                                            |                                 |               |  |
| Date of Birth Social Secu<br>02/17/20011531  | rity Number                                     |                                                          |                                                                                                    |                                                                                                    |                                                                                            |                                 |               |  |
| Enter the parent's I<br>Do not enter the FSA | <b>FSA ID.</b><br>ID if you are not the parent. |                                                          |                                                                                                    |                                                                                                    |                                                                                            |                                 |               |  |
| Parent's FSA ID Userr                        | name, Email Address, or Mobile N                | umber                                                    |                                                                                                    |                                                                                                    |                                                                                            |                                 |               |  |
|                                              | Forgot Username   Create                        | an FSA ID                                                |                                                                                                    |                                                                                                    |                                                                                            |                                 |               |  |
| Parent's FSA ID Passy                        | vord                                            |                                                          |                                                                                                    |                                                                                                    |                                                                                            |                                 |               |  |
|                                              | Forgot                                          | Show (?)<br>Password                                     |                                                                                                    |                                                                                                    |                                                                                            |                                 |               |  |
| Sign This FAFSA For                          | m 🛃                                             |                                                          |                                                                                                    |                                                                                                    | $\leftarrow$                                                                               |                                 |               |  |
|                                              |                                                 |                                                          |                                                                                                    |                                                                                                    | $\rightarrow$                                                                              |                                 |               |  |
| Return to Signature Status                   |                                                 | Other Options to                                         | Sign and Submit                                                                                                    |                                                                                                    | -                                                                                          |                                 |               |  |

#### Congratulation/! You've completed the FAFSA

• The DRN may be needed if a student doesn't add the correct school on the FAFSA. They should keep a copy of this document.

|                                                                                                    |                                                                                                    | School(s) On Your FAFSA Form    | School(s) On Your FAFSA Form |                   |                 |  |  |
|----------------------------------------------------------------------------------------------------|----------------------------------------------------------------------------------------------------|---------------------------------|------------------------------|-------------------|-----------------|--|--|
| Congratulations, TestM!<br>Your FAFSA form was successfully submitted to Federal Student Aid.                                                                  | 06/02/2021 14:42:08<br>Confirmation Number:<br>Data Release Number (DRN) 4454                                                                 | School Name                     | Graduation<br>Rate           | Retention<br>Rate | Transfe<br>Rate |  |  |
|                                                                                                    |                                                                                                    | Alabama AgrcItl & Mechl<br>Univ | 25%                          | 60%               | 41%             |  |  |
| Here's what happens next:<br>• You will receive an email version of this page.<br>• In 3–5 business days, you will receive an email notifying you that your FA | Do you have another child who<br>needs to complete a FAFSA?<br>FSA form If so, you can transfer your<br>information into a new FAFSA form for | Alabama State University        | N/A                          | N/A               | N/A             |  |  |

#### What Happens Next

- Institution receives application and notifies student.
- Necessary verification documentation must be submitted.
- Institutions may require information specific to their institution.
- Most institutions utilize email so make sure to monitor the email that was on the FAFSA and make sure it is one the student will have access to throughout the year.
- Once the student's file is complete, the institution can determine his/her Federal Student Aid eligibility.
- Offers will be made after eligibility is determined.

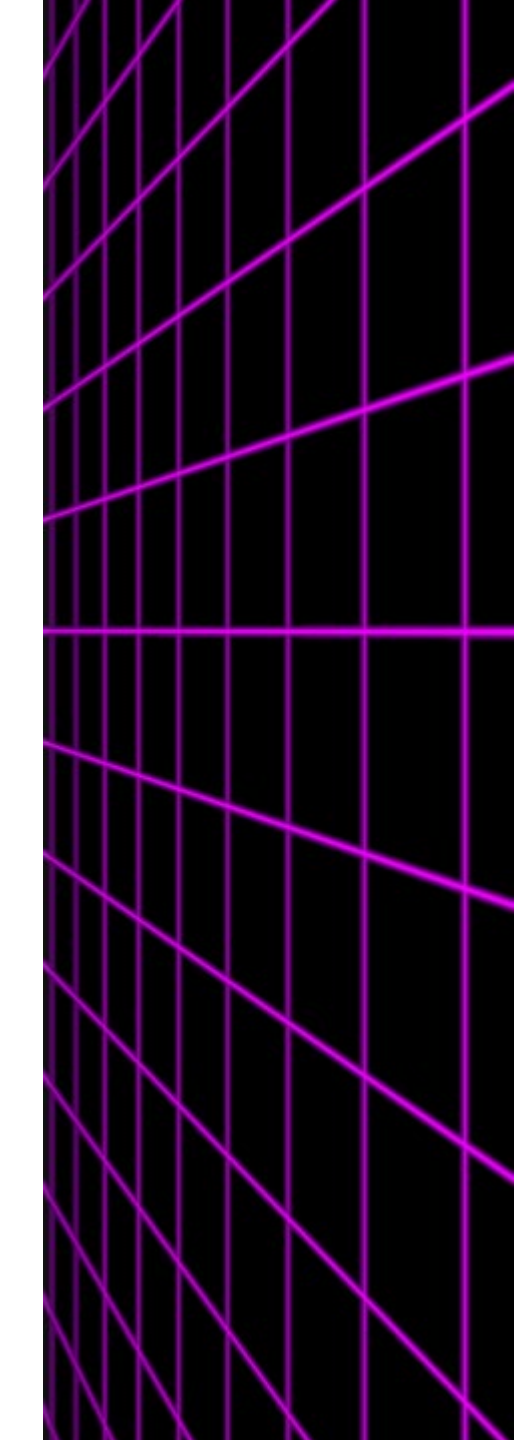

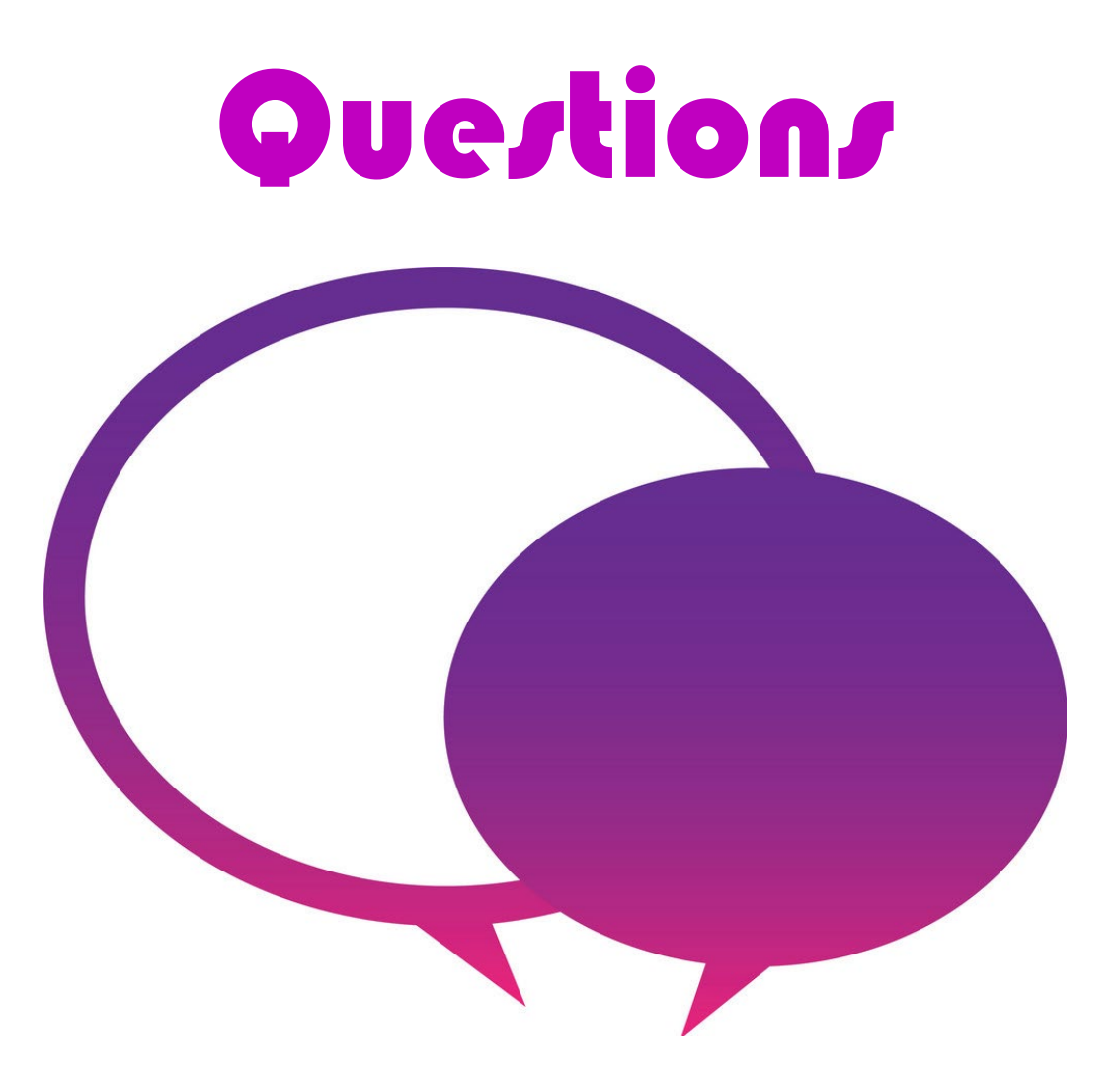

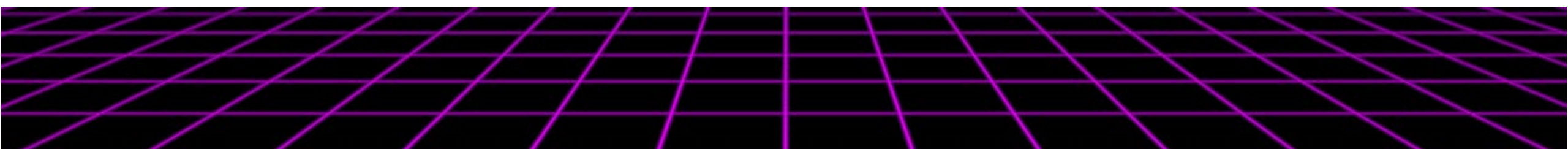

# Thank You for Joining Us!

Please complete the presentation evaluation found in the Chat box. kasfaa.org